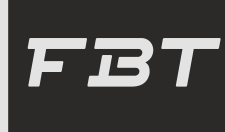

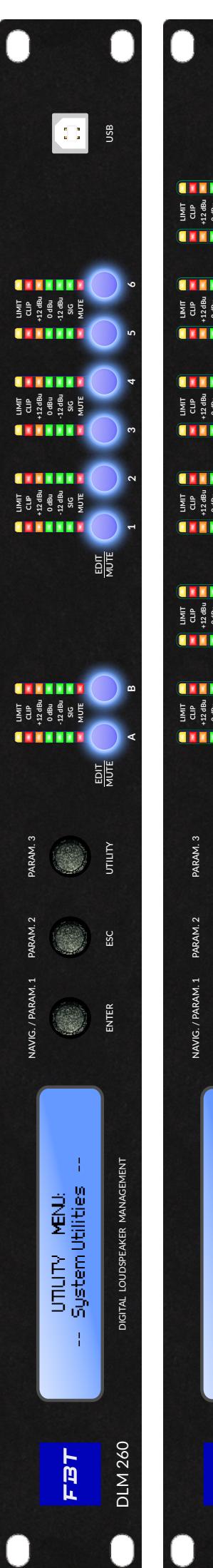

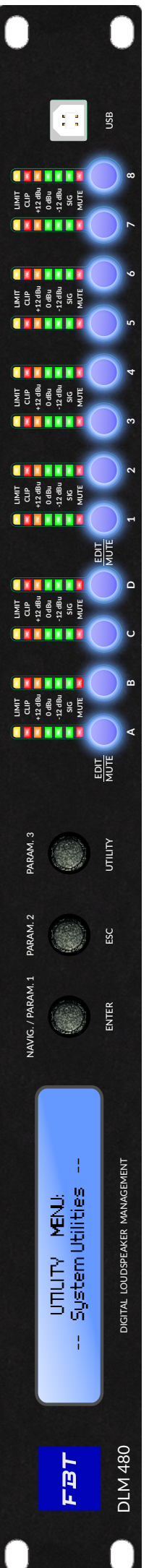

# DLM 260 / DLM 480

DIGITAL LOUDSPEAKER MANAGEMENT

**OPERATING MANUAL** 

Code: 46555 MADE IN CHINA

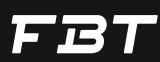

The DLM series are DSP based 2 inputs x 6 output for 260 model and 4 inputs x 8 output for 480 model digital loudspeaker management processor, ideally suited for fixed installations and live events. They combine the functions of a multitude of conventional products in a compact 1 U unit with extensive PC remote control capabilities.

Routing is freely assignable from the two/four inputs to the six/eight outputs. Input and output equalisation is available with a choice of 16 filter options. A total of 31 IIR EQ is available for each input or 13 IIR EQ + FIR; eight IIR EQ for each output or four IIR EQ + FIR is also available. Many options for crossover type include IIR from 6 to 48dB/oct, FIR and Linear Phase with constant group delay. Input and output delay is available to time align components in a system; RMS and Peak limiters will protect your speakers from damage due to excessive power being applied.

On input paths, the processing chain sees in cascade: input gain / delay / noise gate / dynamic loudness / filtering section / RMS compressor.

On output paths the processing chain sees in cascade: output gain / delay / polarity / filtering section / RMS compressor / peak limiter.

The processor features 32 user memory locations to store popular configurations and settings can be exported to a file via the dedicated PC application, either as a back-up or to store more favourite configurations if the 32 on-board presets are not sufficient.

A very useful function is the ability to recall entire output channel configurations and a comprehensive library of output files for FBT products is available making it very quick ans easy to create exactly the configuration you need. PC connectivity is available via a front panel USB port but for larger systems with several processors can use Ethernet or RS 485 network connections.

#### FEATURES:

- Professional 2/4-input, 6/8-output system processors for a wide range of system applications
- Comprehensive, sophisticated processing options including EQ, Gate, Delay and limiting to optimise and protect a system
- Fully assignable matrix routing of both inputs to any output with attenuation option on each routing mode
- Two/four balanced XLR inputs with up to 12dB of gain, polarity invert, 600ms of delay, 10 band parametric EQ with a choice of 16 filter types individually selectable for each band
- Six/eight balanced XLR outputs with 128dB gain, polarity invert, 200ms delay, high and low pass filter; 8 band parametric EQ with up a choice of 16 filter types, indipendent program and peak limiters
- Convenient front panel controls and LCD display
- One press mute buttons for all inputs and outputs
- Front panel USB port for quick and easy PC connection
- Networking option using either Ethernet or RS485 for larger systems
- Output channel preset import function to quickly and easily compile a system to suit any application utilising a library of FBT product channel presets
- 32 user presets to store system configurations
- Universal switch mode mains PSU accepts 90 to 240V 50/60Hz

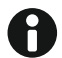

## **GENERAL INFORMATIONS**

DLM 260 / DLM 480 Operating Manual Version: 1.1 EN - 07/2023 - Code: 46555 Software ver. 0.3.3 Keep this document in a safe place so that it is available for future reference. We recommend you to regularly check the FBT website for the latest version of this document. When reselling this product hand over this document to the new owner. FBT Elettronica SpA - 62019 Recanati (Italy) www.fbt.it - info@fbt.it

## SUMMARY

|                     | PAG. |                               | PAG. |
|---------------------|------|-------------------------------|------|
| WASTE-DISPOSAL      | 2    | SETTINGS                      | 7    |
| SAFETY INSTRUCTIONS | 3    | OVERVIEW OF SIGNAL PROCESSING | 21   |
| INSTALL             | 4    | CONNECTIONS                   | 22   |
| FRONT PANEL         | 5    | SOFTWARE                      | 25   |
| REAR PANEL          | 6    | SPECIFICATIONS & DATA         | 42   |

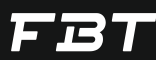

Where affixed on the equipment or package, the barred waste bin sign indicates that the product must be separated from other waste at the end of its working life for disposal. At the end of use, the user must deliver the product to a suitable recycling centre or return it to the dealer when purchasing a new product. Adequate disposal of the decommissioned equipment for recycling, treatment and environmentally compatible disposal contributes in preventing potentially negative effects on the environment and healt and promotes the reuse and/or recycling of equipment materials. Abusive product disposal by the user is punishable by law with administrative sanctions.

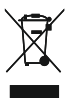

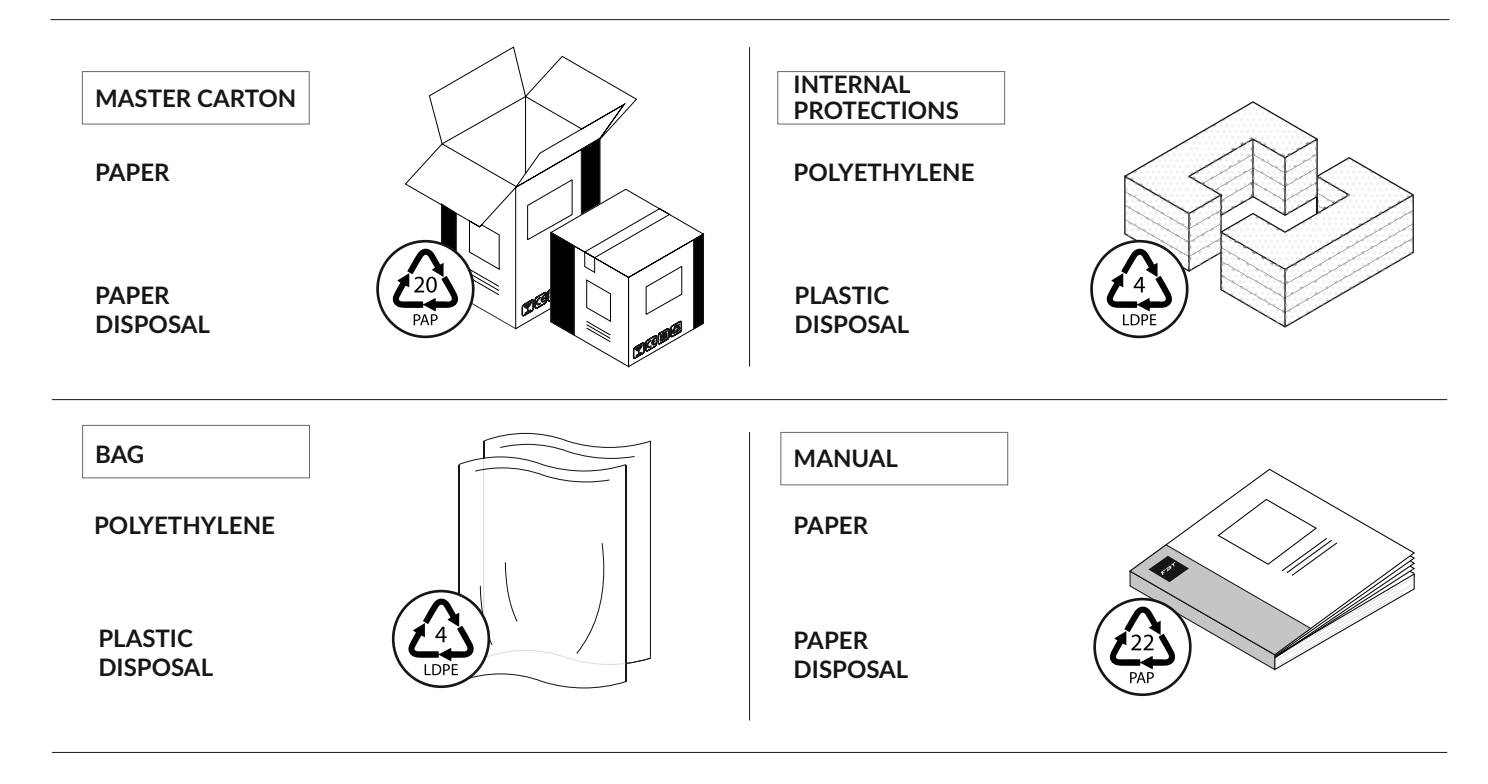

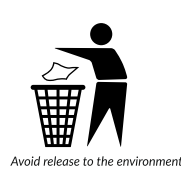

Check the instructions of your municipality Separate the components and arrange them properly

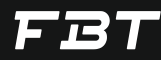

## **IMPORTANT SAFETY INSTRUCTIONS**

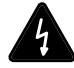

The lightning flash with arrowhead symbol within an equilateral triangle is intended to alert the user to the presence of uninsulated dangerous voltage within the product's enclosurem, that may be of sufficient magnitude to constitute a risk of electric shock to persons.

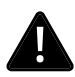

The exclamation point within an equilateral triangle is intended to alert the user of the presence of important operating and maintenance (servicing) instructions in the literature accompanying the appliance.

- Read these instructions
- Keep these instructions
- Heed all warnings
- Follow all instructions
- Do not use this apparatus near water
- Clean only with dry cloth
- Do not block any ventilation openings
- Install in accordance with the manufacturer's instructions
- Do not install near any heat sources such as radiators, heat registers, stoves or other apparatus (including amplifiers) that produce heat
- Do not defeat the safety purpose of the polarized or grounding type plug. A polarized plug has two blades with one wider than the other; a grounding type plug has two blades and a third grounding prong. The wide blade or the third prong are provided for your safety. If the provided plug does not fit into your outlet, consult an electrician for replacement of the obsolete outlet
- Protect the power cord from being walked on or pinched particularly at plugs, convenience receptacles and the point where they exit from the apparatus
- Unplug this apparatus during lightning storms or when unused for long periods of time
- Refer all servicing to qualified service personnel. Servicing is required when the apparatus has been damaged in any way, such as power supply cord or plug is damaged, liquid has been spilled or objects have fallen inot the apparatus, the apparatus has been exposed to rain or moisture, does not operate normally, or has been dropped.
- This apparatus shall not be exposed to dripping or splashing. No object filled with liquid such as vases, shall be placed on the apparatus
- Do not overload wall outlets and extension cords as this can result in a risk of fire or electric shock
- This apparatus has been designed with Class I construction and must be connected to a mains socket outlet with a protective earthing connection (the third grounding prong).
- This apparatus has been equipped with a rocker-style AC mains power switch. This switch is located on the rear panel and should remain readily accessible to the user
- The mains plug or an appliance coupler is used as the disconnect device, so the disconnect device shall remain readily operable

**WARNING:** To reduce the risk of fire or electric shock do not expose this appliance to rain or moisture.

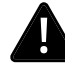

**CAUTION:** Internal lithium battery. Danger of explosion if battery is incorrectly replaced. Replace only with the same or equivalent type.

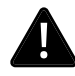

**WARNING:** This equipment has been designed be installed by qualified professionals only! there are many factors to be considered when installing professional sound reinforcement systems, including mechanical and electrical considerations, as well as acoustic coverage and performance. FBT strongly recommends that this equipment be installed only by a professional sound installer or contractor.

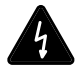

## CAUTION

Risk of electric shock, do not open. Risque de choc electrique ne pas ouvrir.

To reduce the risk of electric shock do not remove cover (or back), no user serviceable parts inside, refer servicing to qualified personnel. Pour eviter les risques de choc electrique ne pas enlever le couvercle, aucun entretien de pieces interieures par l'usager. Confier l'entretien au personnel qualifie.

## AC POWER INPUT

The AC voltage provided by the audio processor with built-in global voltage operation must be within  $\pm 10\%$  of the specified line voltage (90/240V~). The third pin (grounding pin) on the power cord that comes with the package is a necessary safety component; please do not try to disable the ground connection by using an adapter or other methods.

#### SIGNAL INPUTAND OUTPUT

#### Analog signal input:

Like all digital signal processing equipment, the signal level supplied to the unit must be appropriate to avoid working in a low signal-to-noise ratio or distortion. The DLM series processors can accept up to +20dBu analog signal level, which is greater than the linear output level of most mixers, so the impact of this type of problem is reduced. When performing equalization processing, pay attention to the boosted gain value not to be too large, so as to avoid the gain of the unit from causing digital clipping (of course, you can use the built-in anti-clipping function to prevent this event from happening). It must be noted that the maximum input level in the specification is a clipping level, not a safe practical level. It must be ensured that the clipping level is not lower than the next device in the signal chain and a certain margin must be left during use.

For each input channel (A/B/C/D) is a female XLR connector. Even channel numbers are for analogue inputs only.

The HOT, "+" or "in phase" connection should be made to pin 2 of the XLR connector.

The COLD, "-" or "out of phase" connection should be made to pin 3 of the XLR connector.

Pin 1 of the XLR connector is internally connected to the chassis.

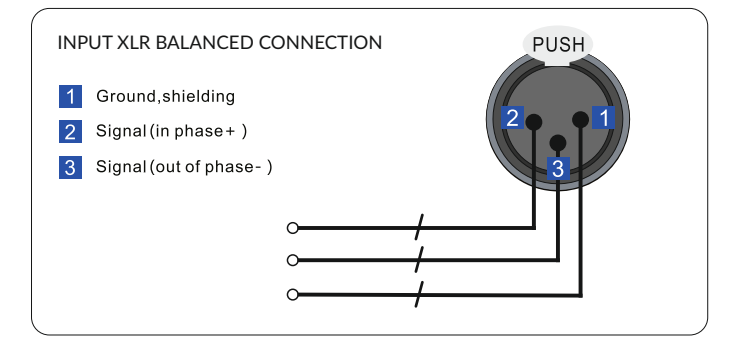

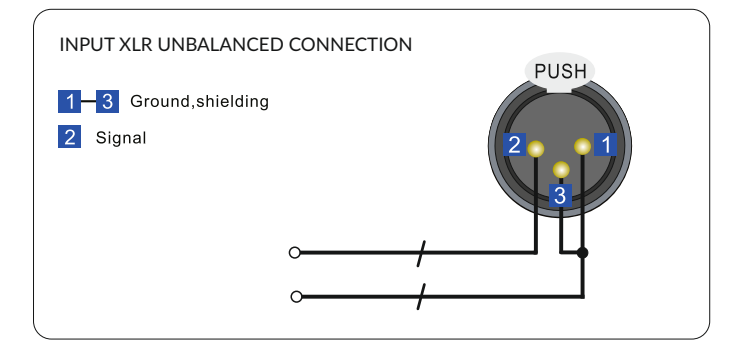

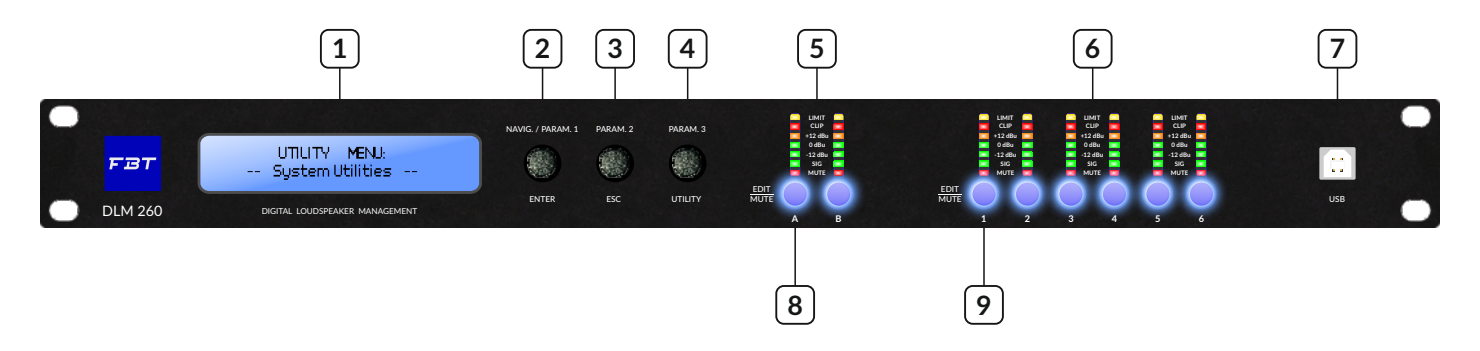

1) 2\*24 alphanumeric display

- 2) PARAM.1/ENTER: the knob is used for the selection of the main pages of the several menus; when pressed the button function a lower level of the menu is entered or an edited parameter's value is confirmed.
- 3) PRAM.2/ESC: the knob is used for changing the values or the status of a parameter edited within the specific menu page, accessed through the PARAM.1/ENTER controls; when pressed the button function a higher level of the menu is entered or an edited parameter's value is NOT confirmed.
- 4) PARAM.3/UTILITY: the knob is used for changing the values or the status of a parameter edited within the specific menu page, accessed through the PARAM.1/ENTER controls; when pressed the button function a utility menu is entered for the DLM 260 / DLM 480 general setting ( the navigation within the several "utility" menus is done using the PARAM.1/PARAM.2 knobs.
- 5) INPUT SIGNAL LEVEL METERS: these meters display the Input signal level before the Input Gain: MUTE does not affect the displayed level; the MUTE status is shown by the "mute led" which turns red when the related channel is muted; when the SIG led is on, it means the input signal reaches the -40dBu; -12dBu, OdBu, +6dBu, +12dBu represent the actual RMS value of the signal; the CLIP/OVER led is on to indicate that the signal is exceeding the maximum level before the A/D analog-to-digital conversion OR that an internal Overflow is occurring due to excessive added gain on the signal path (normally the Overflow is controlled by an internal process and doesn't bring to signal distortion, but need to decrease the signal level along the path); the LIMIT light will turn on when the Input RMS Compressor is operating a dynamic control.
- 6) OUTPUT SIGNALLEVEL METERS: these meters display the Output signal level before the output Gain, therefore after the all processes: MUTE affects the displayed level; the MUTE status is shown by the Mute led which turns red when the related channel is muted; when the SIG led is on, it means the input signal reaches the -40dBu; -12dBu, 0dBu, +6dBu, +12dBu represent the actual RMS value of the signal; the OVER led is on to indicate that an internal Overflow is occurring due to excessive added gain on the signal path ( normally the Overflow is controlled by an internal process and doesn't bring to signal distortion, but need to decrease the signal level along the path); the LIMIT light will turn on when the Output RMS Compressor or/and the Output Peak Limiter is/are operating a dynamic control.
- 7) USB type B interface for PC connection
- 8) INPUT CHANNEL SELECTION KEY: short press this key to edit the parameters of the input channel processes (Gain, Polarity, Delay, Parametric EQ / RMS Compressor) or general parameters as the channel name. Press and hold for three seconds to mute the current channel.
- 9) OUTPUT CHANNEL SELECTION KEY: short press this key to edit the parameters of the output channel processes (Gain, Polarity, Delay, Xover, Parametric EQ / RMS compressor) or general parameters as the channel inputs to output channel Matrix. Press and hold for three seconds to mute the current channel.

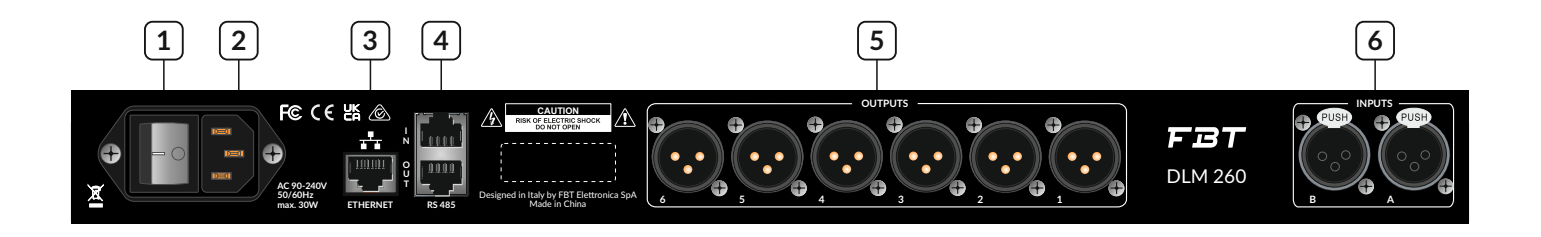

- 1) ON/OFF power switch.
- AC power input, standard C13 interface; please ensure that the grounding pin of the power supply is well grounded, otherwise an electric shock accident may occur.
- 3) The LAN control port supports TCP/UPD protocol, and the IP address is automatically obtained by DHCP by default.
- 4) RS485 protocol interface, providing 1 input and 1 output dual interface, which can be used to connect software and also be used for central control protocol transmission; more....the Figure has to be set below the following line where wiring is defined as fig:

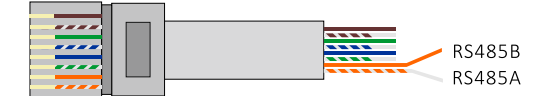

- 5) ANALOG SIGNAL OUTPUT INTERFACE: processor audio signal output, maximum output level +18dBu, minimum load 100 Ohm.
- 6) ANALOG SIGNAL INPUT INTERFACE: processor audio signal input, maximum input level +20dBu, input impedance 20kOhm.

## SYSTEM SETTINGS

Utility general menu contains 3 sub-menu system settings; under UTILITY MENU turn the PARAM1 navigation key to select System utilities.

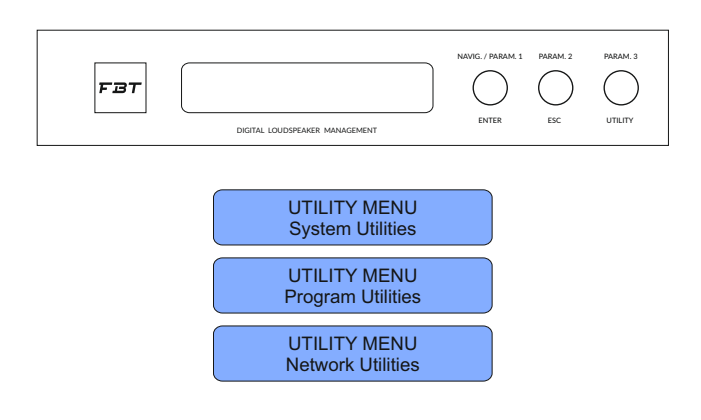

## INPUT SOURCE SELECTION

Press PARAM1 to enter the secondary sub-menu where you can select Analog Input or built-in Signal generator.

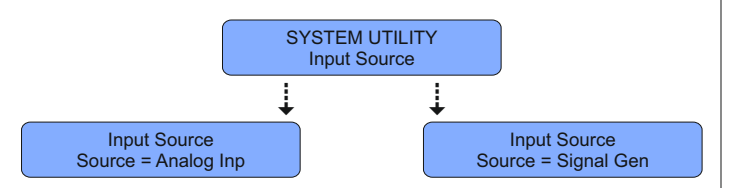

## SIGNAL GENERATOR SETTINGS

Use the PARAM2 knob to select pink noise or white noise and use the PARAM3 knob to adjust the signal level from -30dBu to +10dBu with a step if 1dB

## LINK INPUT

For the linked input channel modify the settings of any one of the linked channels and the other linked channels will synchronously modify the same value.

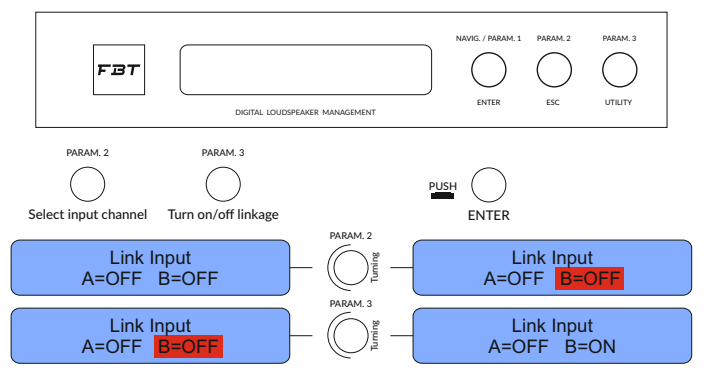

Turn the left and right knobs PARAM2 to select the AB channel, turn PARAM3 to the right to turn on the selected channel linkage, turn PARAM3 to the left to turn off the selected channel linkage.

## LINKAGE OUTPUT

For the input channel after linkage, modify the settings of any linkage channel and the other linkage channels will simultaneously modify the same value.

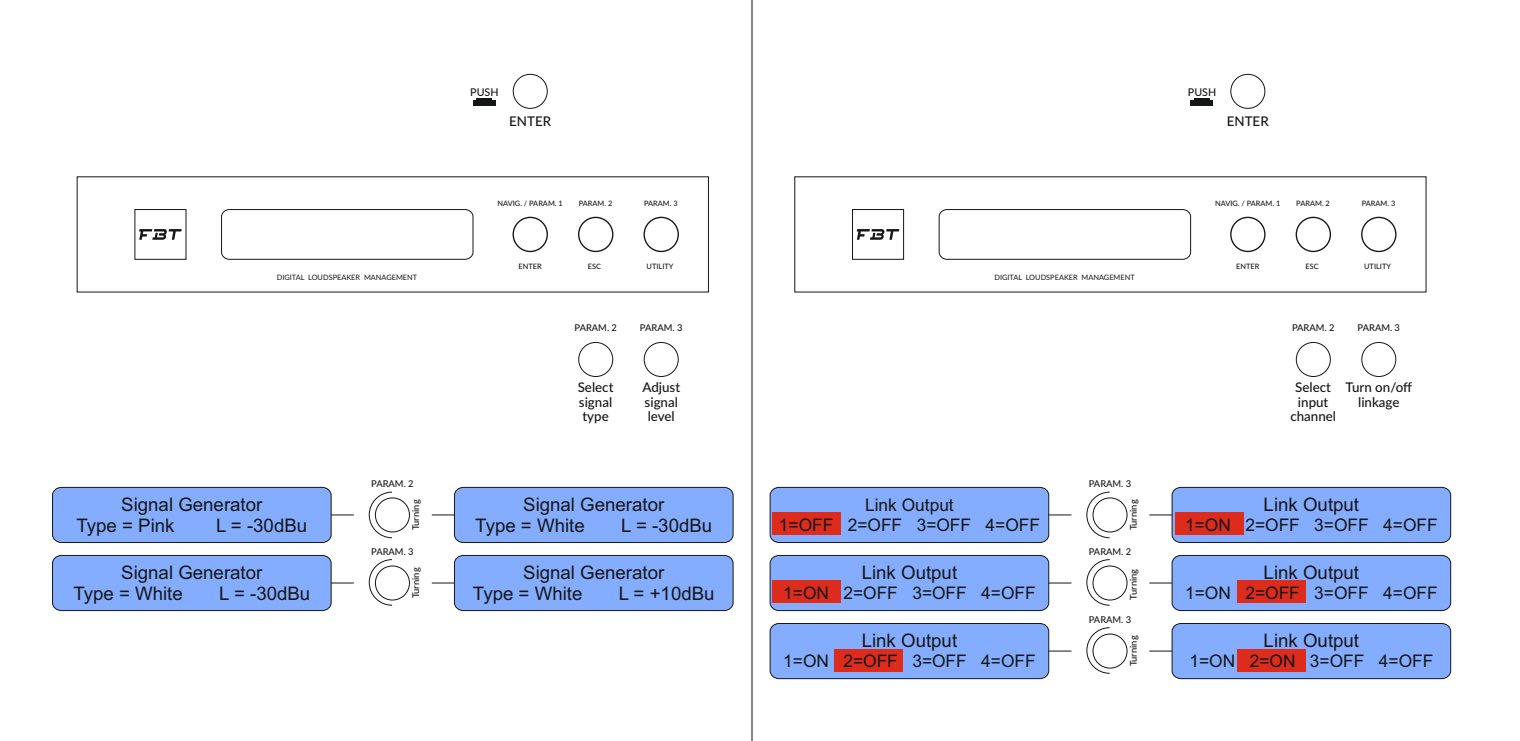

SETTINGS

FBT

Knob PARAM2 selects the 1234 channnel, turn PARAM3 to the right to turn on and turn PARAM3 to the left to turn off the linkage.

For example, if you need to link output channels 3 and 4, the operation sequence is:

- Click the PARAM3 button
- Use the PARAM1 knob to select system
- Click PARAM1 to enter the submenu
- Rotate the PARAM2 to the right to select 3 channels
- Turn right PARAM3 to turn on
- Continue to rotate PARAM2 to the right to select 4 channel
- Turn right PARAM3 to turn on

#### **RECALL MODE (MUTE SAFETY)**

When this mode is turned on, the current channel mute state will be maintained regardless of reading any preset and only the muted state of the preset will be read when this mode is turned off.

This function can prevent the loud sound pressure from the loudspeaker from frightening the staff when switching presets.

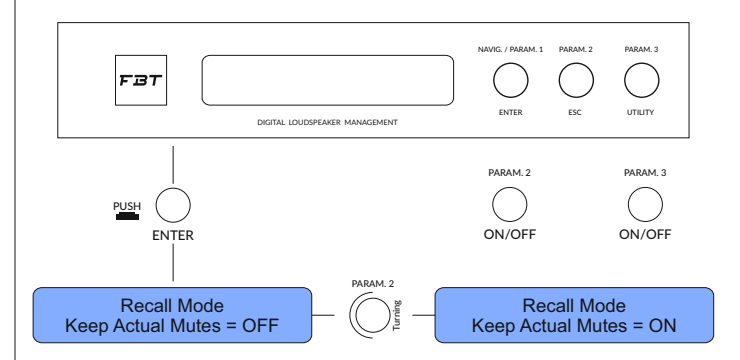

### KEEP LINKED CHANNELS LEVEL OFFSET (LINKED BY DCA MODE)

Allows the fader to be link in equal proportions in different positions. When the proportion of the input or output channels needs to be adjusted as a whole during use, the default linkage function will make the gain of each channel change along with the first changed channel. If you do not want to use it if the gain ratio changes, you can use this function, similar to the DCA/VCA groups.

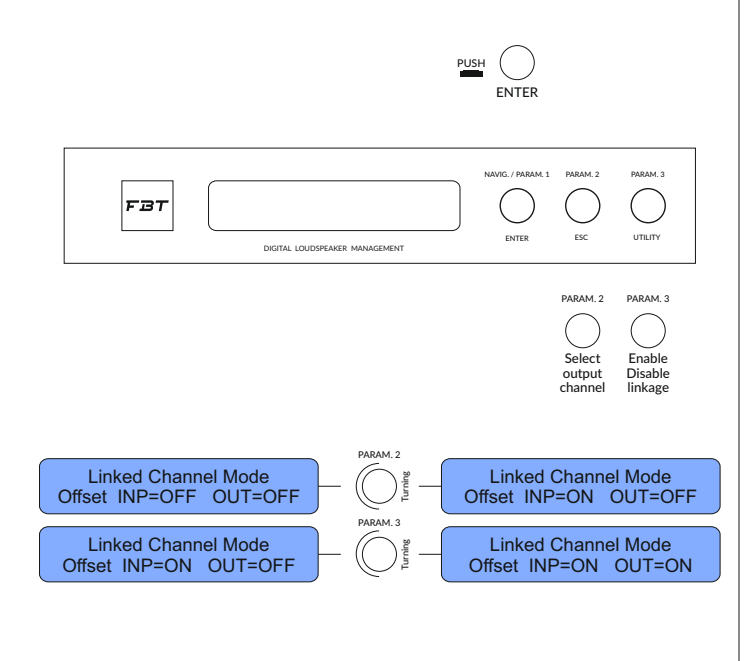

When the channel linkage is not turned on, this function is not available.

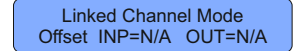

Protect the output from distortion Keep the signal after the processor A/D will not be distorted and ensure that no distortion occurs in the processor regardless of any improvement.

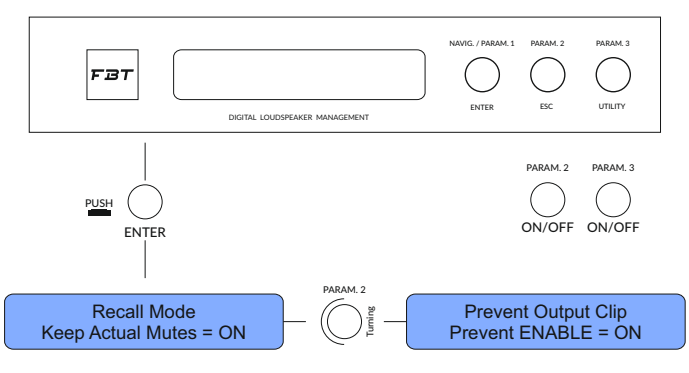

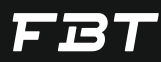

#### VIEW FIRMWARE VERSION

You can check the firmware version of the current processor, you can go to the our website to download the latest version of the firmware to get function updates and bug fixes.

Among them FP is the front panel firmware and MB is the main board firmware.

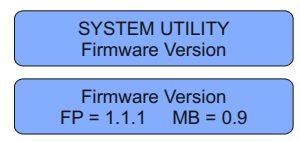

#### Note:

• The firmware version can be upgraded online

• Back up all presets before the firmware upgrade

• During the upgrade keep the power supply intact. If the upgrade fails midway, irreversible data loss may occur.

## PROGRAM (PRESET) SETTINGS

Under UTILITY MENU turn the PARAM1 knob to select program utilities.

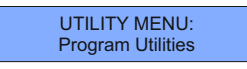

For example read the preset 3 from the machine Press Utility

- Turn the PARAM1 knob to the right
- Go to Program Utilities and press PARAM1
- Press PARAM1 to recall a program
- Turn the PARAM1 knob to the right
- Choose P03
- Press PARAM1 to wait for the machine to finish reading

## SAVE PRESET

Save the current input/output /routing and the entire state of the filter to the machine.

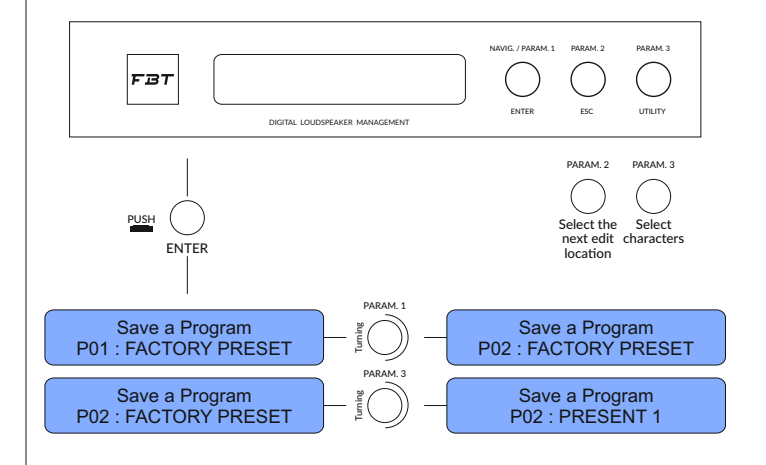

#### **READ PRESET**

Can read previously saved presets from this unit (before pressing read, please save the current preset, otherwise the current modification will be lost) Add a box.

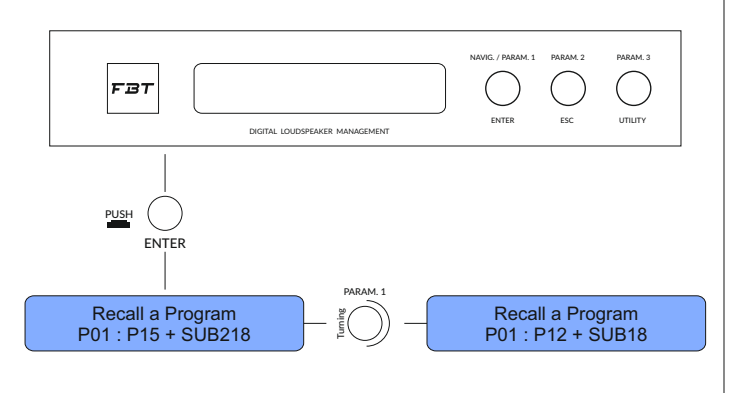

- For example, if some changes have been made to the channel and need to be saved in the processor, follow the steps below to save:
- Click the PARAM3 button
- Use the PARAM1 knob to select program
- Press PARAM1 to enter the submenu
- Rotate PARAM1 to the right to select save a program
- Press PARAM1 to enter the next level
- Rotate PARAM1 to the right to select the preset position (such as PO1)
- Press PARAM1 to confirm

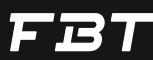

• Enter the name, PARAM1 select the character position, PARAM2 select the character from the gallery below, the maximum allowable 16 characters

|   | ! | " | # | \$ | % | & | , | ( | ) | * | + | , | - |   | / | 0 | 1 | 2 | 3 | 4 | 5 | 6             | 7 |
|---|---|---|---|----|---|---|---|---|---|---|---|---|---|---|---|---|---|---|---|---|---|---------------|---|
| 8 | 9 | : | ; | <  | = | > | ? | @ | А | В | С | D | Е | F | G | Н | L | J | Κ | L | М | Ν             | 0 |
| Ρ | Q | R | S | Т  | U | ۷ | W | Х | Y | Ζ | [ | ¥ | ] | ٨ | _ | ` | а | b | с | d | е | f             | g |
| h | i | j | k | I  | m | n | 0 | р | q | r | s | t | u | ٧ | w | х | у | z | { |   | } | $\rightarrow$ | ÷ |

After the modification is completed, click PARAM1 to save.

#### **NETWORK OPTIONS**

Under the settings, turn the PARAM1 knob, the last option is the network setting, the network setting is used to connect to the processor management software and provides 3 different interfaces, namely USB, RS485, LAN; among them the USB connection is the easiest and the installation driver can be directly connected to the PC; RS485 needs to set the serial port number, ID, baud rate, etc.. and need to be consistent with the PC settings; LAN is suitable for multiple processors or long distance connections. Through the local area network, stable connection quality and high connection speed can be obtained.

The DLM serie processors provide three connection methods: USB, RS485, TCPIP and you can choose any one of them to connect without choosing.

The RS485 serial port can be set in the network option menu and the network settings of the machine can be viewed.

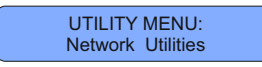

#### SET RS485 ID NUMBER

When multiple devices are connected via RS485 protocol, they need to be set to different ID numbers and cannot be repeated. After clicking PARAM1, rotate PARAM2 to select ID numbers from 1 - 32. For example, the steps to set 485ID to 3 are:

- Click the PARAM3 button
- Use the PARAM1 navigation knob to select Network
- Click PARAM1 to confirm
- Rotate PARAM1 to the right to select RS485 ID
- Click PARAM1 to confirm
- Rotate PARAM2 to the right to select 03
- Click PARAM1 to confirm

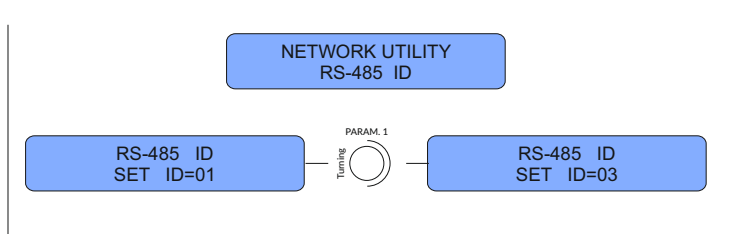

#### **DEVICE NAME**

The model of the machine is displayed by default, if you need to modify it please follow the following order:

- Click the PARAM3 button
- Use the PARAM1 knob to select Network
- Click PARAM1 to confirm
- Rotate PARAM1 to Device Name
- Click PARAM1 to confirm
- Rotate PARAM2 to the right to select the edit character position • Rotate PARAM3 to the right to select characters

• Rotate PARAM2 to modify the character position and PARAM3 to select the character; the maximum allowable 16 characters

|   | 1 | " | # | \$ | % | & | , | ( | ) | * | + | , | - |   | 1 | 0 | 1 | 2 | 3 | 4 | 5 | 6             | 7 |
|---|---|---|---|----|---|---|---|---|---|---|---|---|---|---|---|---|---|---|---|---|---|---------------|---|
| 8 | 9 | : | ; | <  | = | > | ? | @ | А | В | С | D | Е | F | G | Н | T | J | К | L | М | Ν             | 0 |
| Ρ | Q | R | S | Т  | U | ۷ | W | Х | Y | Ζ | [ | ¥ | ] | ۸ | _ | ` | а | b | с | d | е | f             | g |
| h | i | j | k | I  | m | n | 0 | р | q | r | s | t | u | ٧ | w | х | y | z | { |   | } | $\rightarrow$ | ÷ |

Enter to confirm the modification and return

#### **IPADDRESS**

Only the IP Address is displayed here and the default is automatic acquisition and the real address will be displayed after the connection is successful. It cannot be modified on the panel.

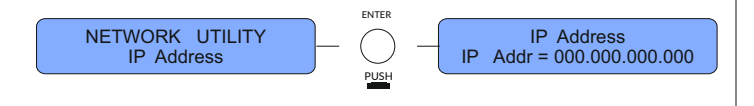

The level meter of the input channel shows the pre-fader level, that is, it is not affected by mute; the level meter of the output channel shows the post-fader level and the level is not displayed after the mute.

#### **CHANNEL NAME EDITING**

Name

Name

Name

Name

Name

CH - A

CH - A

CH - A

CH - A

CH - A

Name =

Name = CH - A

Name = CH - A

Name = PH - A

Name = PA -

**P**H - A

Click the edit button and the first item displayed is the channel name edit.

ENTER

PUSH

PARAM

ARAM. 2

ARAM. 3

ARAM. 3

CH - A

Name =

CH - A

CH - A

CH - A

CH - A

Name = P

Name = F

Name = PA

Name = PH

Name

Name

Name

Name

Name

CH - A

- A

A

## SUBNET MASK

The display is 255.255.255.0 which is only for display and cannot be modified on the panel.

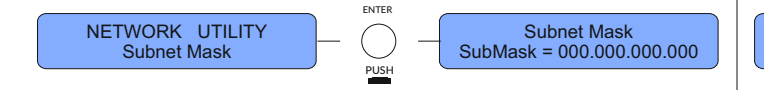

## GATEWAY

Only for display, if you need to modify, you need to use the software to modify online

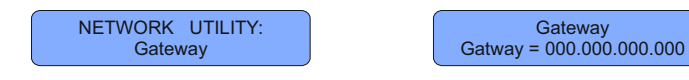

The default display, if you need to modify, please follow the following order:

- Click the Edit button to edit the channel
- Click PARAM1 to confirm
- Rotate PARAM2 to the right to select the edit character position
- Rotate PARAM3 to the right to select characters

• Rotate PARAM2 to modify the character position and PARAM3 to select the character; the maximum allowable 6 characters.

|   | ļ | " | # | \$ | % | & | , | ( | ) | * | + | , | - |   | / | 0 | 1 | 2 | 3 | 4 | 5 | 6             | 7 |
|---|---|---|---|----|---|---|---|---|---|---|---|---|---|---|---|---|---|---|---|---|---|---------------|---|
| 8 | 9 | : | ; | <  | = | > | ? | @ | А | В | С | D | Е | F | G | Н | Ι | J | К | L | М | Ν             | 0 |
| Ρ | Q | R | S | Т  | U | ۷ | W | Х | Y | Ζ | [ | ¥ | ] | ۸ | - | ` | а | b | С | d | е | f             | g |
| h | i | j | k | I  | m | n | 0 | р | q | r | S | t | u | ٧ | w | х | у | z | { |   | } | $\rightarrow$ | ← |

• Click PARAM1 to save after modification

## LAN MODE

The LAN mode defaults to DHCP and the panel is only used as a display. It can be modified to DHCP or a fixed IP address through software. When the number of devices exceeds a certain number, that is, there are too many DHCP servers in the LAN, network congestion may occur, so it is recommended to >5 pcs processors; when connecting at the same time use the fixed IP method to connect.

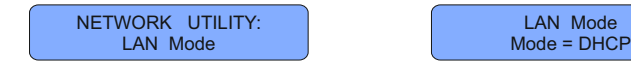

## SETTING OF INPUT CHANNEL

Edit input channel

Click the EDIT button below the processor level meter to edit the processing module of the input channel, long press to mute the current channel.

## NOISE GATE

The noise gate can appropriately suppress the obvious background noise caused by the accumulation of front-end equipment or improper system settings. On the current page click PARAM1 to edit the overall state of the noise gate and rotate PARAM2 / PARAM3 to open or close the noise gate.

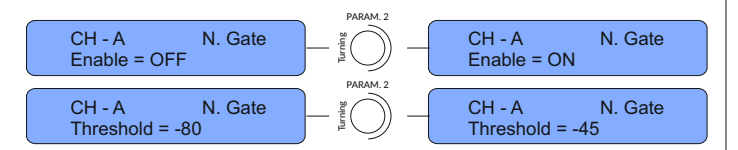

The threshold can be adjusted from -80 dBu to -45 dBu through PARAM2.

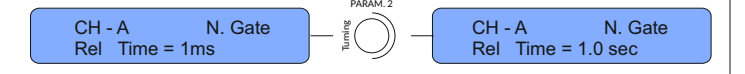

The startup time can be adjusted from 1 ms to 1000 ms rotating PARAM2.

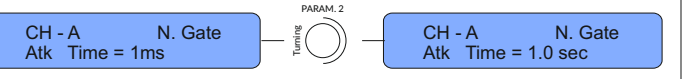

The release time can be adjusted from 1 ms to 1000 ms by rotating PARAM2.

#### DYNAMIC LOUDNESS BOOSTER

In the input channel the working principle is based on the equal loudness curve of the human ear to compensate and enhance the ultra-low frequency and ultra-high frequency.

When the signal strength is low, the boost ratio is relatively large; when the signal strength is high, the boost ratio is relatively small or even zero.

The maximum allowable boost gain value can be set separately for UHF and UHF and the setting of starting speed is also provided.

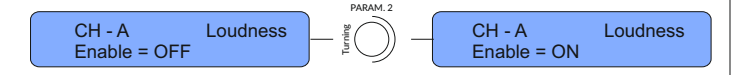

# When adjusting the maximum allowable gain the adjustment step of the knob PARAM2 is 1 dB and the adjustment step of PARAM3 is 0.1 dB.

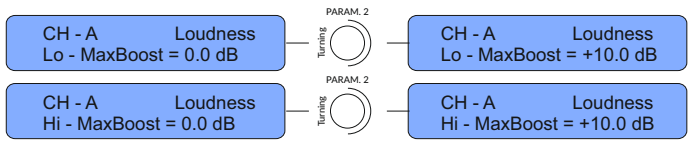

There are three levels of start-up time adjustable, namely fast, medium and slow.

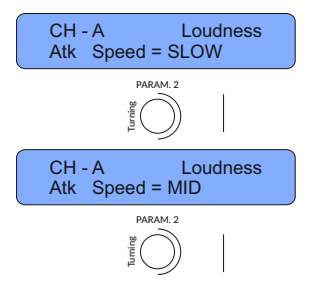

#### GAIN

Controllable gain range from -18 to +12 dB, 0.1 d B step

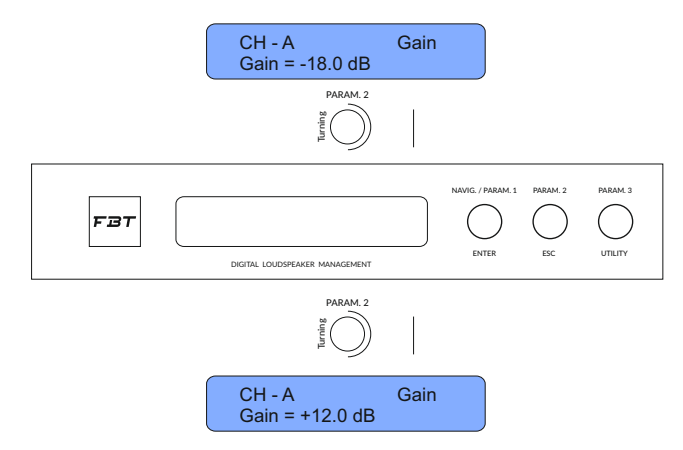

## POLARITY

The overall polarity can be selected as positive polarity or  $-180^{\circ}$  reverse polarity, which can be used to match the phase of the loudspeaker or correct the overall inversion caused by the wrong connection of the signal cable.

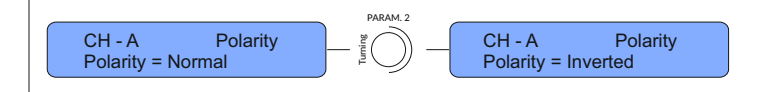

#### DELAY

The input part can provide a maximum delay of 340 milliseconds, which can be used to delay the alignment of the tower speaker and the main amplifier speaker with a maximum distance of 115 meters.

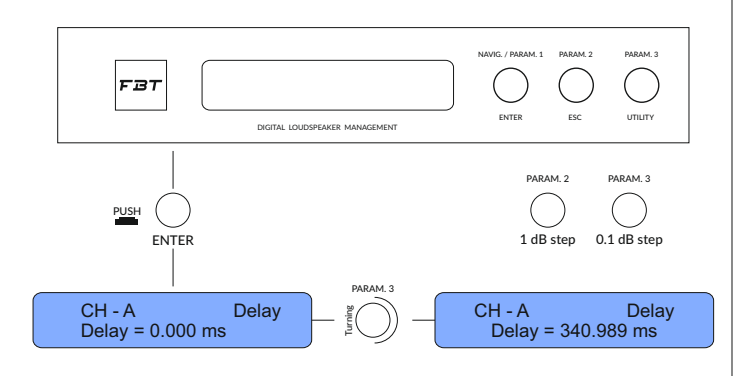

## COMPRESSOR

RMS compressor reduce the start threshold to use the compressor to control the dynamics of the input signal. Using a lower start time (such as 5ms) and a higher release time (such as 1000ms) can firmly control the input signal within a certain range, of course, this will bring an obvious sense of compression (flatness).

Setting different start/release times in combination with music types will bring different listening feelings, and make up can also be used to compensate for the loss of loudness; and with a variable knee setting, the default 0 is the hard knee and the threshold is the compression starting point; 100% is the soft knee when the compression starting point is lower than the set threshold and gradually exceeds the threshold to achieve full effect.

Under high compression ratios, it is easy to hear unnatural and abrupt sounds when using hard knees. On the contrary, using soft knees can make the compression transition smoothly and bring a natural sense of hearing.

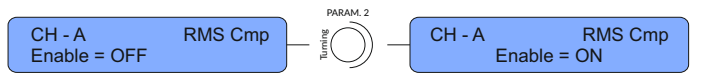

Compressor switch

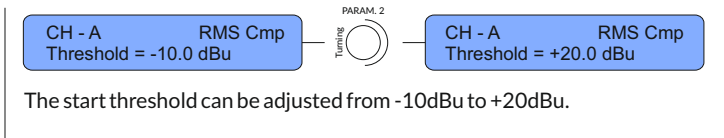

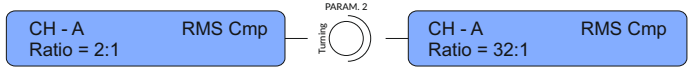

The compression ratio can be adjusted from 2:1 to 32:1

The soft and hard inflection point can be adjusted among which 0% is the hard inflection point and 100% is the soft inflection point.

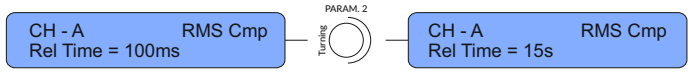

The adjustable range of the release time is: 100ms to 15000ms.

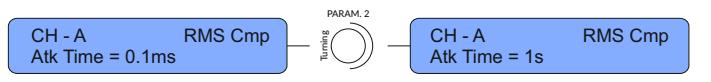

The start-up time can be adjusted from 0.1ms to 1000ms.

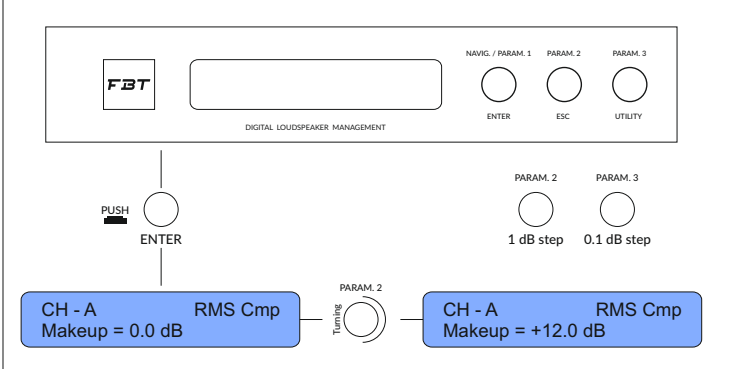

Provides automatic compressor settings and automatically sets the compression start threshold

#### **EQUALIZER MODE**

Provide 4 combinations; when multiple PEQs are needed, 31 bands of PEQ can be provided at most.

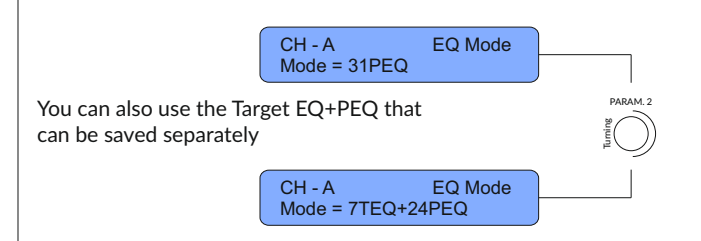

#### **FIR FILTER**

The input channel allows the use to use a 512 taps FIR filter, its operating sampling rate is 48kHz. But do not do any processing for the signal after 24000Hz, keep it as it is.

You can connect the software to edit the FIR filter, import or generate FIR high/low/band pass filters according to the guide.

When PEQ mode is selected as with FIR filter, this option can be turned on.

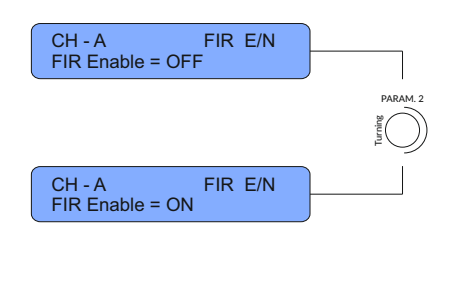

FIR E/N

# PEQ 1-31

Specific turning of each band of parametric equalization, after Enter, you can rotate PARAM1 to select the filter type, you can select high and low Shelf / Bell / High and Low pass/all pass/notch, etc, rotate the PARAM1 button to enter the specific parameter adjustment, PARAM2 = gain, PARAM3 = Q value, Frequency and so on.

To add a high-self Q with a frequency of 5506 Hz, a bandwidth of 5.1 and a gain of -5dB to input channel B, follow the steps below.

- Click the Edit button of input B
- Use the PARAM1 knob to select PEQ1
- Click PARAM1 to enter the edit
- Rotate PARAM3 to the right to select HiShvQ
- Continue to rotate PARAM1 right to select frequency adjustment
- •Turn PARAM2 to the right to adjust the frequency to 5500Hz, use PARAM3 to fine-tune to 5506Hz
- Click PARAM2 to return
- Right-turn PARAM1 to adjust gain and Q value
- Use PARAM2 to adjust gain and PARAM3 to adjust Q value
- Complete and return

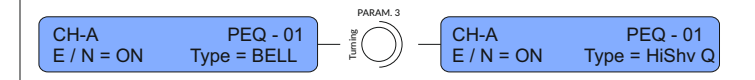

EQUALIZER STATE

PEQ overall on/off, TEQ overall on/off

CH - A F FIR Enable = N / A

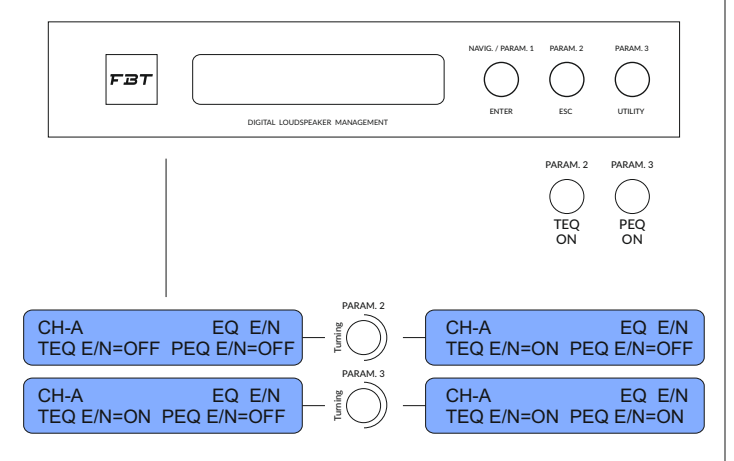

Note: when PEQ mode is selected as full PEQ, TEQ is not available, that is, N/A displayed

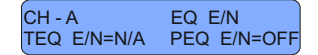

## TEQ (TARGET EQ)

Types include: BELL, HiShvQ, LoShvQ, LPQ, HPQ.

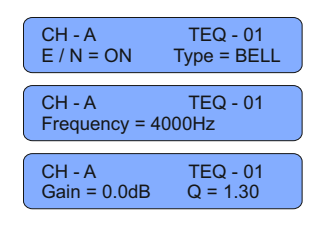

Types include: BELL, HiShv1, HiShv2, HiShvQ, LoShv1, LoShv2, LoShvQ, LP 1st, LP 2nd, LP Q, HP 1st, HP 2nd, HP Q, Notch, AllPs1, AllPs2.

|                                                             | PARAM. 1 |                           |                      |
|-------------------------------------------------------------|----------|---------------------------|----------------------|
| CH-A PEQ - 01<br>E / N = ON Type = HiShv Q                  | Luning — | CH-A<br>Frequency = 27 Hz | PEQ - 01             |
| CH-A PEQ - 01                                               | PARAM. 2 | CH-A                      | PEQ - 01             |
| Frequency = 27 Hz                                           |          | Frequency = 5500 H        | Iz                   |
| CH-A PEQ - 01                                               | PARAM. 3 | CH-A                      | PEQ - 01             |
| Frequency = 5500 Hz                                         |          | Frequency = 5506 H        | Iz                   |
| CH-A PEQ - 01                                               | PARAM. 1 | CH-A                      | PEQ - 01             |
| Frequency = 5506 Hz                                         |          | Gain = 0dB Q =            | 2.90                 |
| CH-A         PEQ - 01           Gain = 0dB         Q = 2.90 | PARAM. 2 | CH-A<br>Gain = -5.0 dB    | PEQ - 01<br>Q = 2.90 |
|                                                             | PARAM. 3 | -                         |                      |
| CH-A PEQ - 01                                               | Luming — | CH-A                      | PEQ - 01             |
| Gain = -5.0 dB Q = 2.90                                     |          | Gain = -5.0 dB            | Q = 5.10             |

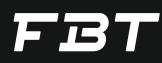

#### **EDITOUTPUT CHANNEL**

EDIT button click into the lower level processor can edit the table processing module output channels.

Long press the Edit button to mute the current channel, the level meter of the output channel displays the post-fader level and does not display the level after mute.

#### CHANNELNAME

Channel name edit.

Click the Edit button and the first item displayed is the channel name edit; the default display, if you need to modify, please follow the following order:

- Click the channel edit button
- Click PARAM1 to confirm
- Rotate PARAM2 to the right to select the edit character position
- Rotate PARAM3 to the right to select characters
- Rotate PARAM2 to modify the character position, PARAM3 to select the character; the maximum allowable 6 characters.

|   | ! | " | # | \$ | % | & | 1 | ( | ) | * | + | , | - |   | / | 0 | 1  | 2 | 3 | 4 | 5 | 6             | 7 |
|---|---|---|---|----|---|---|---|---|---|---|---|---|---|---|---|---|----|---|---|---|---|---------------|---|
| 8 | 9 | : | ; | <  | = | > | ? | @ | А | В | С | D | Е | F | G | Н | I. | J | Κ | L | М | Ν             | 0 |
| Ρ | Q | R | S | Т  | U | ۷ | W | Х | Y | Ζ | [ | ¥ | ] | ۸ | _ | ` | а  | b | с | d | е | f             | g |
| h | i | j | k | T  | m | n | 0 | р | q | r | s | t | u | ٧ | w | х | у  | z | { |   | } | $\rightarrow$ | ← |

Click PARAM1 to save after modification

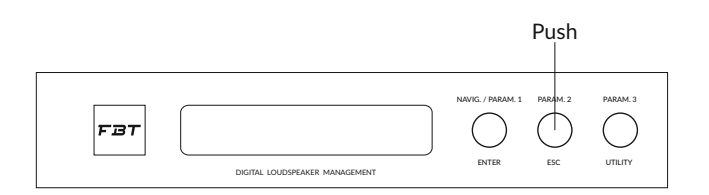

#### **INPUT MATRIX**

The input matrix allows the user to mix 2 input signals to any output channel in any ratio. The knob PARAM1 selects the AB input source and the PARAM3 adjusts the gain amount, which can be adjusted from -30 to 0 dB.

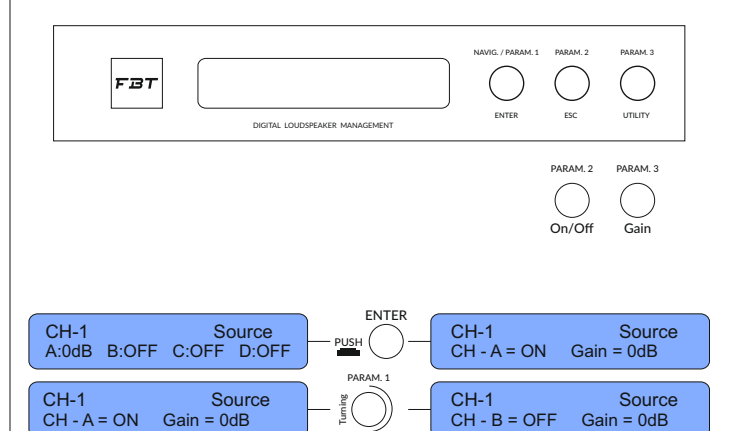

 FBT
 NAVIG / PARAM 1
 PARAM 2
 PARAM 3

 DIGITAL LOUDSPEARER MANAGEMENT
 ENTER
 ESC
 UTILITY

CH-1

CH - B = ON

Source

Gain = 0dB

The default route of processor is channel AB(CD) pass-through output 1,2,3,4,5,6,(7,8). In actual use it may be necessary to assign one input signal to multiple output channels, such as routing input channel A to output 1/2 (since output channel 1 has sent 0dB from input A by default, so directly start from channel 2).

• Press the select button for output 2

Source

Gain = 0dB

- Select the PARAM1 navigation button to go to the source screen
- Press PARAM1

CH-1

CH - B = OFF

- To rotate PARAM1, select B
- Rotate PARAM3 to adjust the gain of input B to minus infinity
- To rotate PARAM1, select A
- $\bullet$  Rotate PARAM3 to adjust the gain of input A to OdB
- Press PARAM2 to complete

#### GAIN

The controllable gain range is from -18 to +12dB in 0.1dB steps.

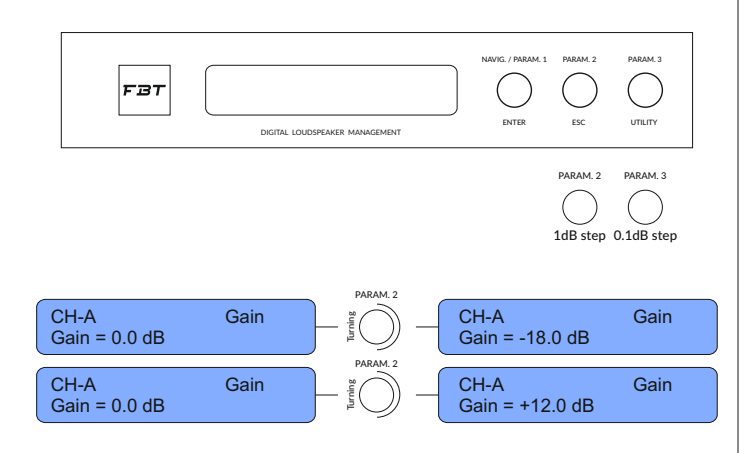

#### **RMS COMPRESSOR**

It is mainly used to limit the RMS power of the unit. It needs to cooperate with the AES power provided by the unit manufacturer and the amplification factor of the power amplifier to calculate the threshold; the attack time is often determined by the period corresponding to the frequency of the high-pass filter and the release time is always set to 16 times the startup time.

For example, the AES power (2h) of a HF driver is 100 watts, the impedance is 16 Ohms, the crossover point is 1000Hz and the amplification factor of the power amplifier is 40dB, then according to P=U2/R, the maximum input voltage of the unit is 40 volts, divided by the power amplifier magnification is 100 times, the voltage limit should be activated when the signal level is 0.4v, 0.4v is converted to 20log (0.4/0.775) to get -5.84 about -6dBu, that is, the treshold is -6dBu; the cycle corresponding to the crossover point 1000 if it is 1ms, then the start time can be set to 1ms and the release time is 100ms.

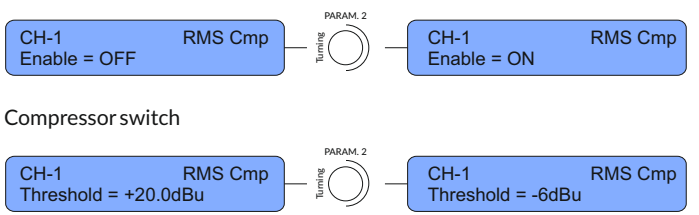

The attack time can be adjusted from 0.1ms to 1000ms.

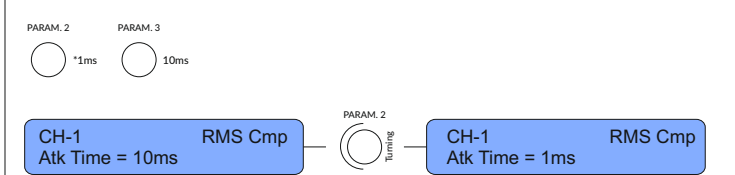

The start threshold can bge adjusted from -10dBu to +20dBu

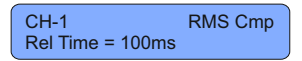

Release Time can be adjust from 100ms ~ 15

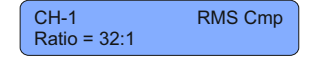

#### POLARITY

The overall polarity can be selected as normal polarity or -180° reverse polarity, which can be used to match the phase of the loudspeaker or correct the overall inversion caused by the wrong connection of the signal cable.

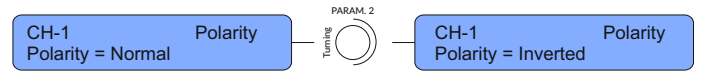

#### DELAY

The output part provides a maximum delay of 170 milliseconds, which can be used to align the time between the multi-way units, in a step of 10.4 microseconds / 0.01 milliseconds.

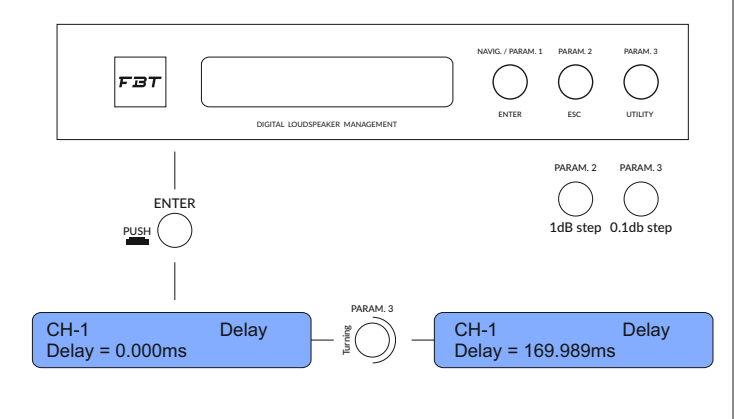

#### The compression ratio can be adjusted from 2:1 to 32:1

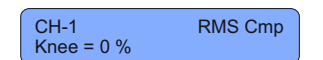

The soft and hard inflection point can be adjusted among which 0% is the hard inflection point and 100% is the soft inflection point.

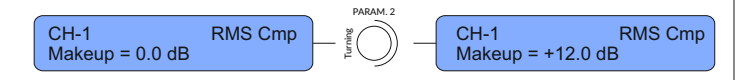

Compression compensation can be set range: 0 ~ 12dB

#### **PEAK LIMIT**

It is mainly used to limit the peak signal and protect the woofer from mechanical damage caused by the voice coil movement exceeding the linear stroke. If you need to accurately set the stroke/frequency and voltage curve of the unit, you can consult the manufacturer of the unit or measure and obtain data by yourself.

For example, using the \*\* model woofer, it is found that the stroke of the unit reaches the limit of 12mm at 103 Volts. At this time, the amplifier magnification is 38dB, 103/80=1.2875v, 20log (1.2875/0.775)=4.4, that is, the peak compressor's the startup threshold is 4.4dBu.

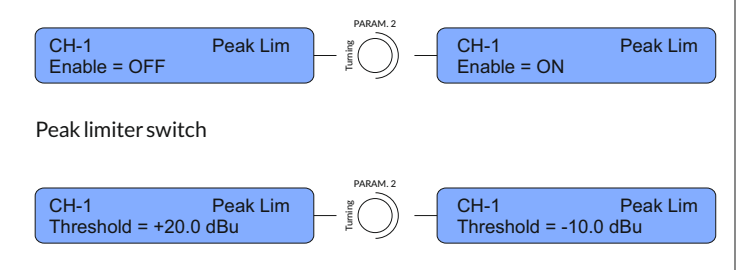

The threshold can be adjusted from -10 dBu to +20 dBu

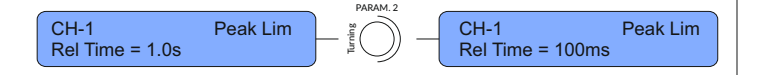

The adjustable range of the release time is 100ms to 15000ms

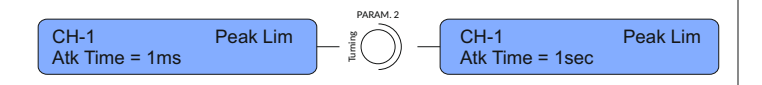

The attack time can be adjusted from 0.1ms to 1000ms

#### X-OVER MODE

The DLM 260 series has built-in three kinds of crossover filters.

Traditional IIR filter, including three types of Linkwiz-Raylei/Bessel/Butterworth with a maximum slope of 48dB / oct.
Linear phase IIR filter, using FBT exclusive algorithm, retains the shape of the Linkwiz-Raylei/Bessel/Butterworth filter types without phase distortion, maintaining the linear phase and controlling the time delay at the same time in a reasonable range, it can directly replace the traditional IIR filter for speaker frequency division and only need to align the delay.

• FIR finite impulse response filter, allowing users to customize the window function in the software to generate high-slope, steep filter shapes and also accept FIR convolution generated by external third-party software based on measurement , which can realize complex filter shapes and multiple sections, the parameters are equalized and the phase is corrected at the same time.

Only three modes are displayed here. The specific parameters are adjusted in the software high and low pass filter options, which cannot be adjusted on the front panel.

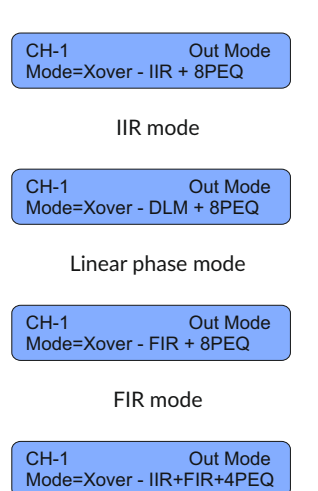

IIR + FIR mode (only 4 band of PEQ can be used in this mode)

The software contains 4 combinations of filter forms, including IIR / LIN (Linear phase filter) / FIR / IIR+FIR four combinations are optional. When a single IIR / LIN / FIR mode is selected, a total of 8 band PEQ can be used, while when IIR+FIR filter is selected, only 4 band PEQ can be used.

#### **FIR FILTER**

The output channel allows the user to use a 512-taps FIR filter and its operating sampling rate is 48kHz, but it does not do any processing for the signal beyond 24000Hz, keep it as it is (for the FIR filter status switch in the previous X-over mode).

Select the mode with FIR filter to display ON/OFF.

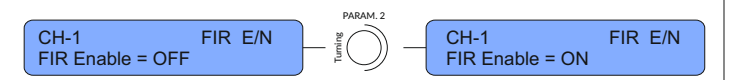

Otherwise it shows unavailable N/A

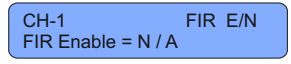

## HIGH PASS FILTER

In IIR mode the type, slope, frequency and other specific parameters of the high pass filter can be sdjusted. Click PARAM1 to edit.

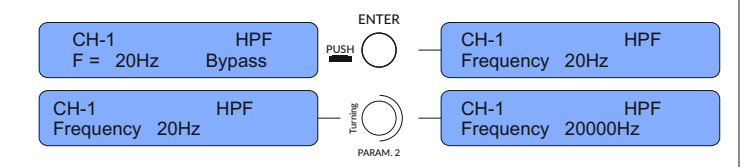

Traditional filter categories include: Bessel, Butterworth, Linkwitz-Riley, with a maximum slope of 48 dB / oct.

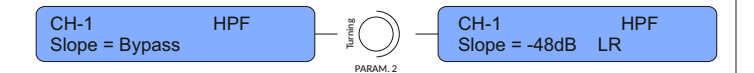

It additionally contains NXF (Notched X-over Filter), the slope range is -40  $\sim\,$  -75dB/oct.

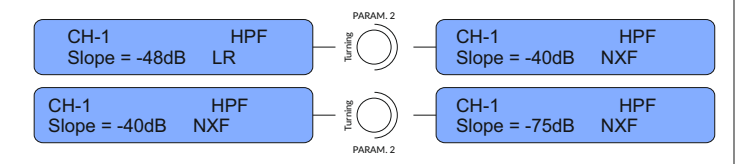

When the combination of IIR and FIR filter is selected, the highest slope of IIR filter is -24dB/oct and only 4 band PEQ are available.

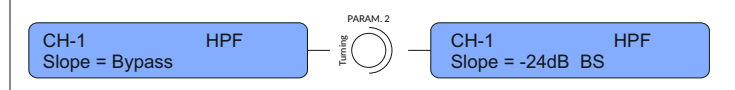

## LOW-PASS FILTER

In IIR mode the type, slope, frequency and other specific parameters of the low-pass filter can be adjusted.

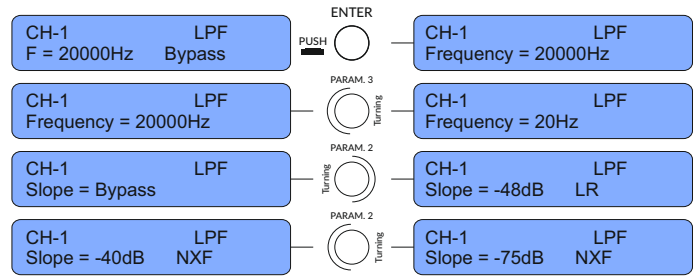

When the combination of IIR and FIR filter is selected the highest slope of IIR filter is -24dB/oct and only 4 band PEQ are available.

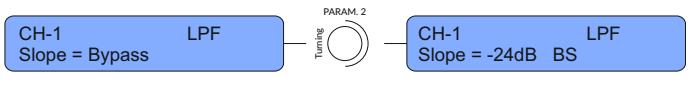

When the LIN (linear phase filter) or FIR filter type is selected the high/low pass filter cannot be adjusted on the panel, only by software.

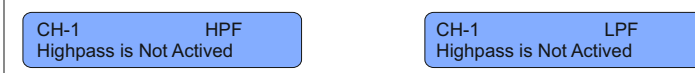

## EQUALIZER ON STATE

PEQ overall on/off

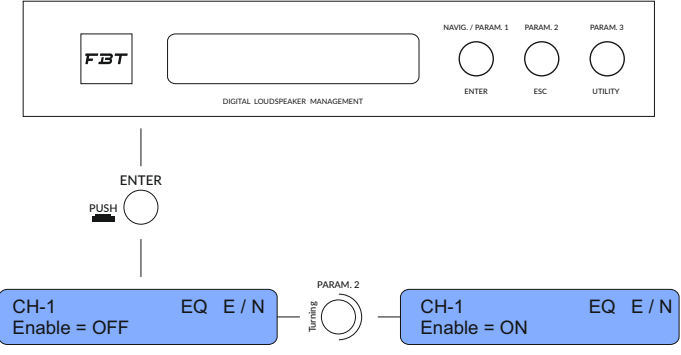

# FBT

## PEQ 1-8

Specific turning of each stage of parameter equalization, after enter, you can rotate PARAM1 to select filter type, you can rotate high and low Chevron/Bell/high and low pass/all pass/notch, etc; rotate PARAM1 navigation key to enter specific parameter adjustment, PARAM2=gain , PARAM3=Q value, frequency and so on.

- Press the Edit button of Output 2
- Rotate the PARAM1 to select PEQ1
- Press PARAM1
- Rotate PARAM3 to the right to select All Ps2 filter
- Press PARAM2
- Continue to rotate the PARAM1 selection frequency adjustment to the right
- Rotate PARAM2 to adjust the frequency to 5600Hz, use PARAM3 to fine tune to 5606Hz
- Press PARAM2 to return
- Rotate PARAM1 right to adjusts the Q value
- Complete return

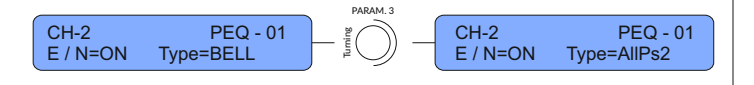

Types include: BELL, HiShv1, HiShv2, HiShvQ,LoShv1,LoShv2, LoShvQ,

LP1st, LP2end, LPQ, HP1st, HP2nd, HPQ, Notch, AllPs1, AllPs2.

#### **OUTPUT MATRIX**

The output matrix allows the user to mix output channel signal to any physical output channel in any ratio. The knob PARAM1 selects the source and the PARAM3 adhusts the gain amount, which can be adjusted from -30 to 0dB.

For example, to mix output channel 1.2 to physical output 2, you need to do the following:

- Click the edit button below output 1
- Rotate PARAM1 key to the end of CH1 routing
- Rotate PARAM1 to select output channel 2
- Rotate PARAM3 to adjust the gain to OdB
- Click PARAM2 to return
- Click the EDIT button below output 2 and it will automatically appear on the CH2 routing interface
- Rotate PARAM1 to select output channel 1
- Rotate PARAM3 to adjust the gain to 0dB finish

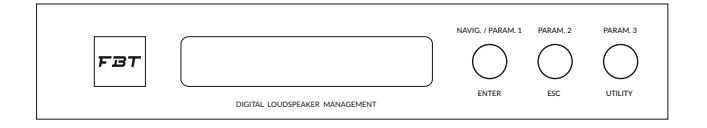

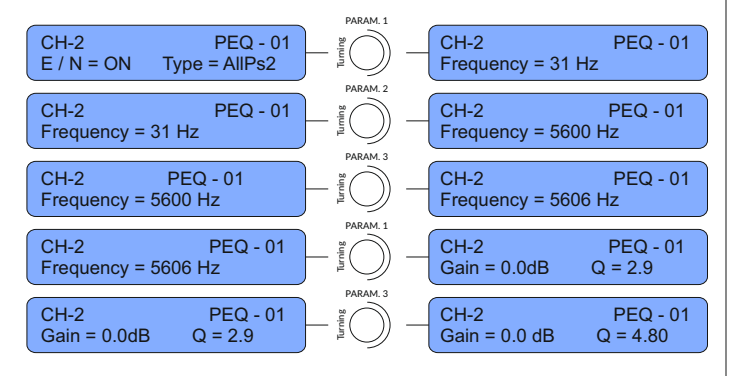

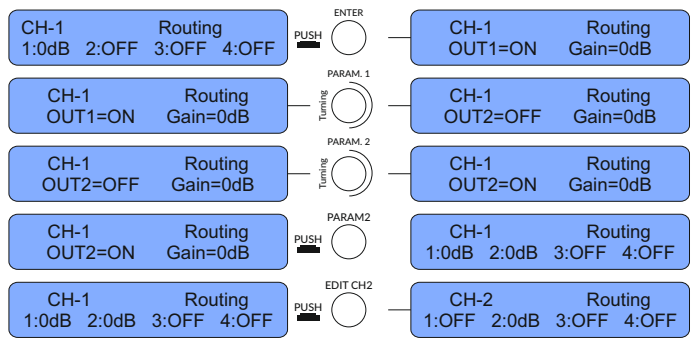

#### PEQ 1-8

Minimum system requirements for running DLM 260/480 software: Operating system Microsoft Windows

CPU Single core 2.0 GHz Running memory 2 GB

Storage space 1GB

Need Microsoft Net framework 4 or higher and Microsoft Visual C++2015-

2022

The DLM series provided 3 kinds of control interfaces, namely USB, RS485, TCP IP and there is no need to set up the connection switching of the three ways.

## **CONNECTING TO A DEVICE**

• Using a network cable to connect it is the most direct and safe way of connecting. Use a network cable to connect the PC's network port directly to the processor's Ethernet port and make sure that the computer's IP is set to automatically get connection (DHCP).

In order to get things working follow this actions sequence: Settings---Network and Internet---Ethernet---Change adapter options---Select the currently used adapter---Properties---Internet Protocol version 4 (TCP/IPv4)---Select automatic get IP address.

After the network cable connection is confirmed, double click the DLM series software, the device will be automatically discovered and a pop-up window will prompt.

• Use RS485 protocol connection through USB to RS485 device, you can get the serial port of RJ45 port and connect directly to RS485-IN/OUT on the rear panel. The RS485 input and output on the rear panel are designed with loop-out design. When only one device is connected can be plugged into RS485-IN/OUT at will.

When using the USB interface to connect, you need to pay attention to the following points:

- When your PC operating system is Windows XP or Windows 7, you need to install the STM32 virtual COM driver so that the processor can be correctly identified and connected.
- When your PC operating system is Windows 8 or above, there is usually no need to install a driver and the system will correctly identify the processor ( if the driver is not installed automatically , install the STM32 virtual COM driver manually).

FBT

## **OVERVIEW OF SIGNAL PROCESSING**

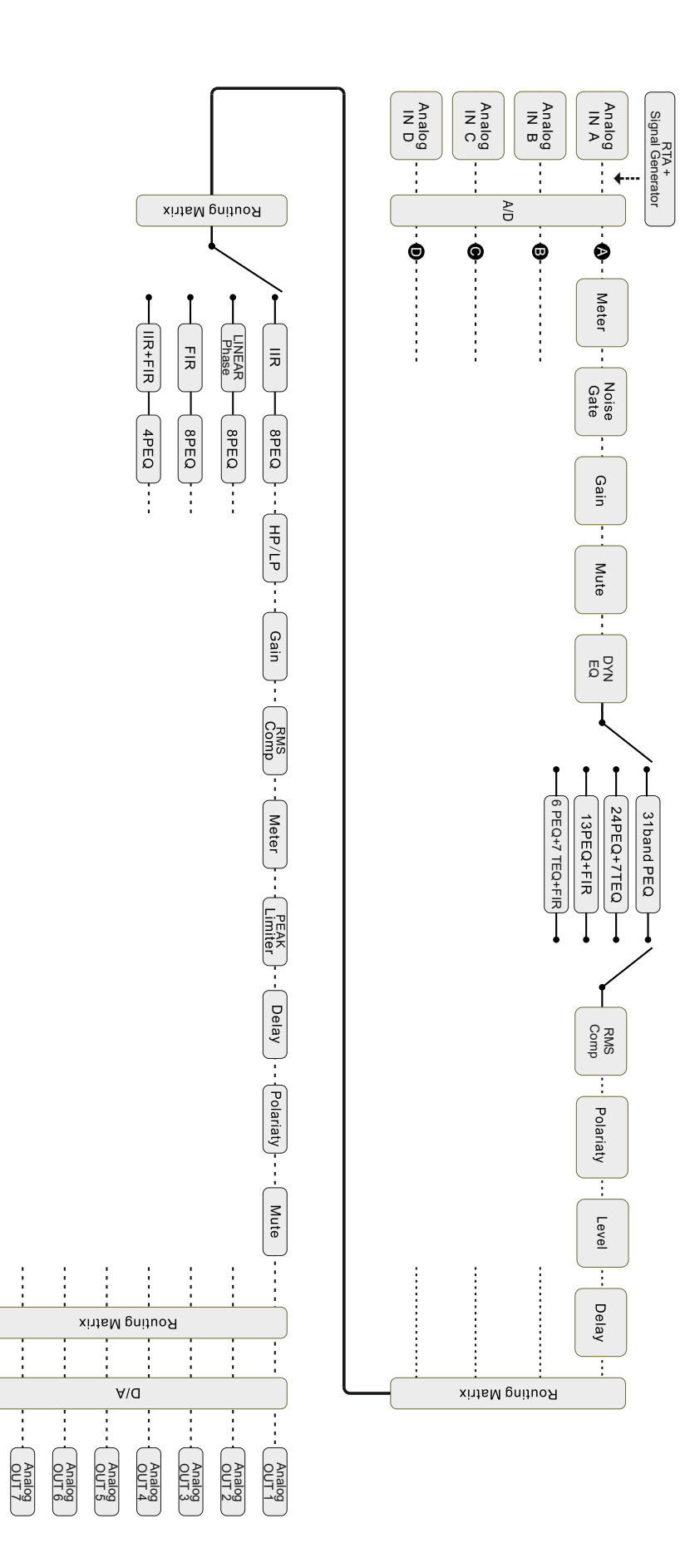

Analog OUT 8

#### CONNECT WITH USB

When using the USB interface, directly connect to the USB port of the PC with a B-type cable , add USB to the software and select the corresponding model.

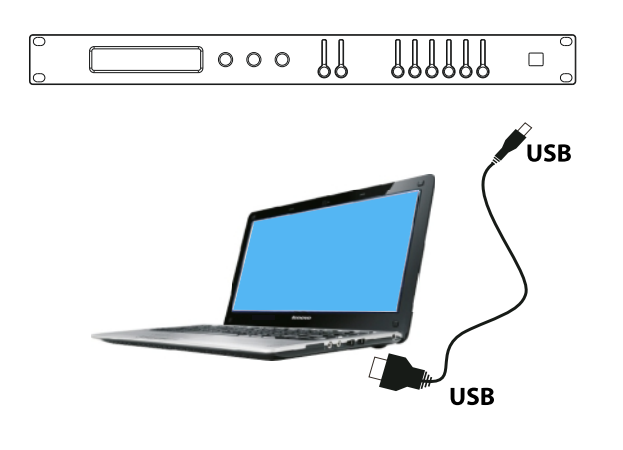

When using only one processor you can use DHCP to connect to the processor. The specific methods are as follow:

The PC does not need to change the settings by default, directly connect the Ethernet port of the PC and the processor with a network cable and open the software in the CD to automatically connect.

When using multiple processors you can use a fixed IP to reduce the error rate. You need to set the PC to the same network segment as the processor but different IP addresses.

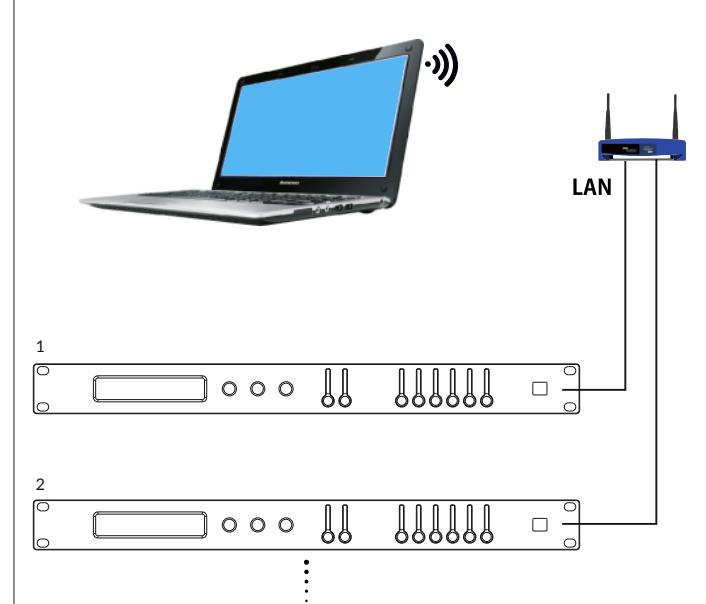

#### USE NETWORK CABLE TO CONNECT

When using the network interface to connect use a category 5/6 network cable to connect the Ethernet port of the processor to the network adapter interface of the PC, adjust the IPV4 address option of the corresponding network adapter in the Windows network settings to automatically obtain DHCP and then open the software, the current processor can be found automatically.

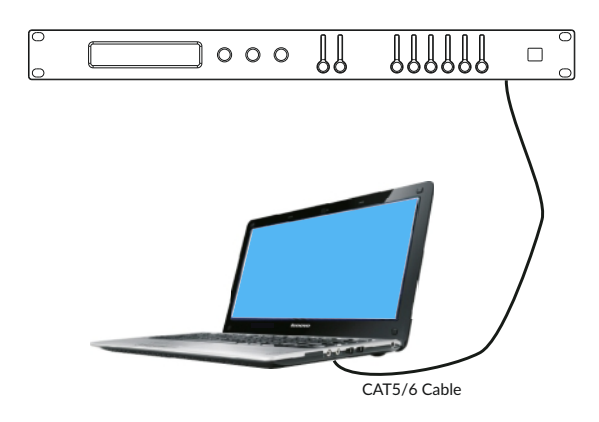

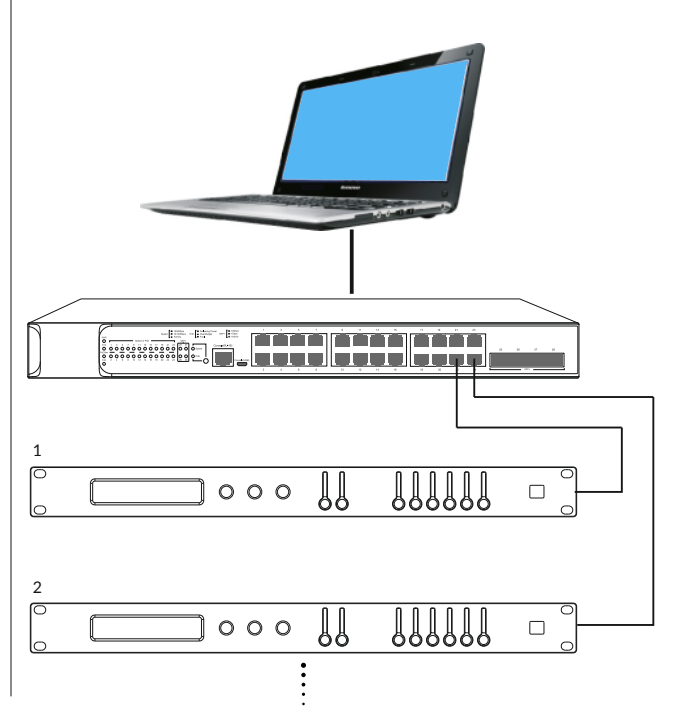

## USE RS485 TO CONNECT

- The use of RS485 often requires a patch cord:
- Traditional PC will provide DB9 serial port which needs to use DB9 to RJ45 conversion cable to adapt.
- Generally current household models do not provide serial ports, so USB to serial converters are needed and DLM series provide USB to serial port.

r \_\_\_\_

## ADVANCED FEATURES

- Group control Overall marshalling control. The simultaneous marshalling control of multiple processors simplifies a lot of work processes for on-site debugging, can quickly respond to emergencies and reduces the amount of repetitive work.
- To use the marshalling function it is recommended to use a switch to connect multiple processors with a network cable and then modify the IP address of each to a fixed IP and use a different IP address.

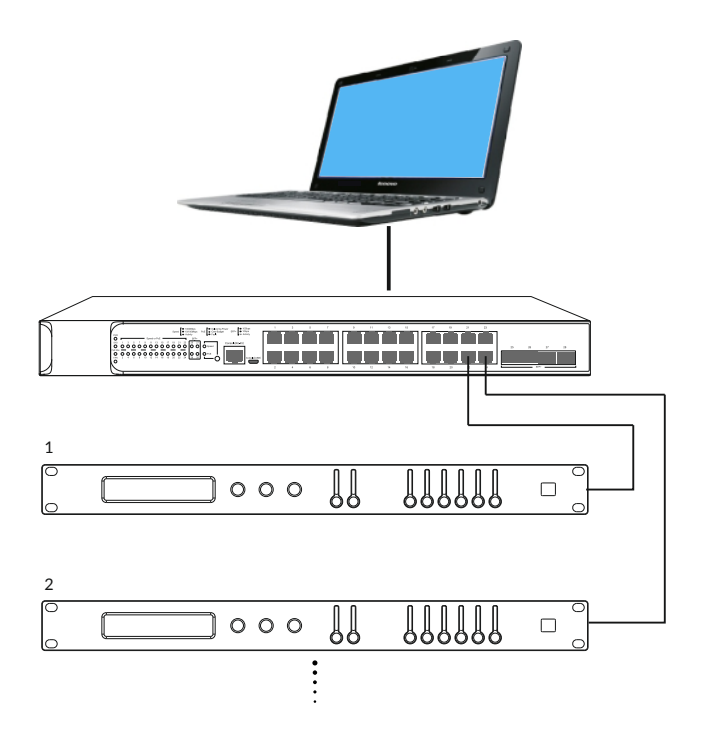

FIRMWARE UPGRADE

When FBT releases a new version of the firmware, users can download the latest firmware from the official website.

You can use TCP/IP to upgrade the firmware to ensure the stability of the power supply during the upgrade process. In case of a power outage, you may need to return to the factory for repair.

Connect the processors that need to be grouped online in the software and choose to add grouping.

| FIRMWARE VERSION           |             |
|----------------------------|-------------|
| NAME DLM 260 · 192.168.0.1 |             |
| UNIQUE ID                  |             |
| Search .sfu file           | <b>&gt;</b> |
| Status:                    | w           |
|                            | <b>F</b>    |

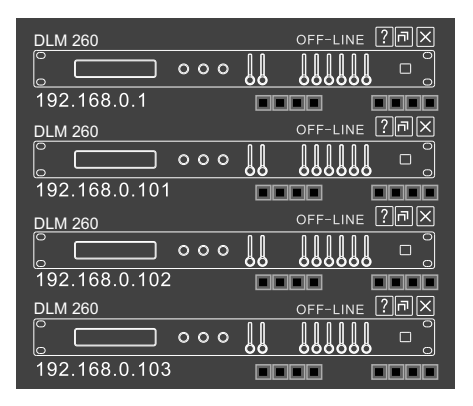

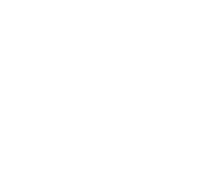

FBT

Tick the input channels that need grouping control, you can freely group the input channels, you can create a new group to control the remaining ungrouped channels, click Add after the selection is complete.

| Add Group  |              |                 |
|------------|--------------|-----------------|
| GROUP NAME |              |                 |
| Default    |              |                 |
| DEVICE     |              | CHANNELS<br>A B |
| DLM 260    | 192.168.0.1  |                 |
| DLM 260    | 192.168.0.11 |                 |
|            |              |                 |
|            |              |                 |
| CANCEL     |              | ADD             |

At this time there is a small window for group control, you can control the overall gain, mute, monitor level, etc...

| Devi | се            |             | Channel | Meter                                   | Mute | Sync |
|------|---------------|-------------|---------|-----------------------------------------|------|------|
| LAN  | 192.168.0.100 | MDA4-3500DM | InA     |                                         |      | Yes  |
| LAN  | 192.168.0.101 | MDA4-3500DM | InA     |                                         |      | Yes  |
| LAN  | 192.168.0.102 | MDA4-3500DM | InA     |                                         |      | Yes  |
| LAN  | 192.168.0.103 | MDA4-3500DM | InA     |                                         |      | Yes  |
| LAN  | 192.168.0.104 | MDA4-3500DM | InA     |                                         |      | Yes  |
| LAN  | 192.168.0.105 | MDA4-3500DM | InA     | 100000000000000000000000000000000000000 |      | Yes  |
| LAN  | 192.168.0.106 | MDA4-3500DM | InA     |                                         |      | Yes  |
| LAN  | 192.168.0.107 | MDA4-3500DM | InA     |                                         |      | Yes  |
| LAN  | 192.168.0.108 | MDA4-3500DM | InA     |                                         |      | Yes  |
| LAN  | 192.168.0.109 | MDA4-3500DM | InA     |                                         |      | Yes  |

| Group: D | efault  |              | 🗟 🗐 🔀          |
|----------|---------|--------------|----------------|
| GAIN     | DEVICE  | MODE         | CHANNELS       |
|          | DLM 260 | 192.168.0.1  | CH-A           |
|          | DLM 260 | 192.168.0.11 | CH-B I I III - |
|          |         |              |                |
|          |         |              |                |
|          |         |              |                |
|          |         |              |                |
|          |         |              |                |
|          |         |              |                |
|          |         |              |                |
| Level    |         |              |                |
| [dB1     |         |              |                |
|          |         |              |                |
| MUTE     |         |              |                |

## HOME PAGE OVERVIEW

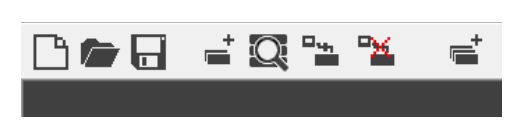

Enter the main page of the software, the upper left corner respectively shows: New / Import / Save project

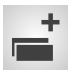

#### Add device

For the case of a known machine with a fixed IP address / USB / RS485, use to add the corresponding device for online operation.

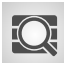

## **Find device**

For the situation where the IP address of the device is unknown and the port number of 485 is inknown, you can select the search function to quickly find the corresponding device.

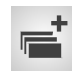

## Grouping

You can group input channels of the same model using any connection medium, including but not limited to gain, polarity, delay and PEQ.

In the upper right corner of the software, Chinese and English bilingual switching is provided, click the red box to switch.

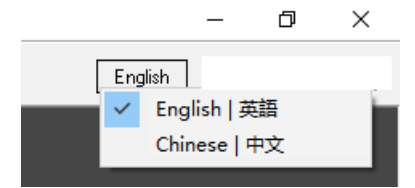

## SOFTWARE MAIN INTERFACE

On the main interface of the processor the overall status of the audio paths routing and the order of the signal processing modules are displayed. Note: the signal processing modules here cannot be directly clicked to access, need to be modified separately in the corresponding input or output channels.

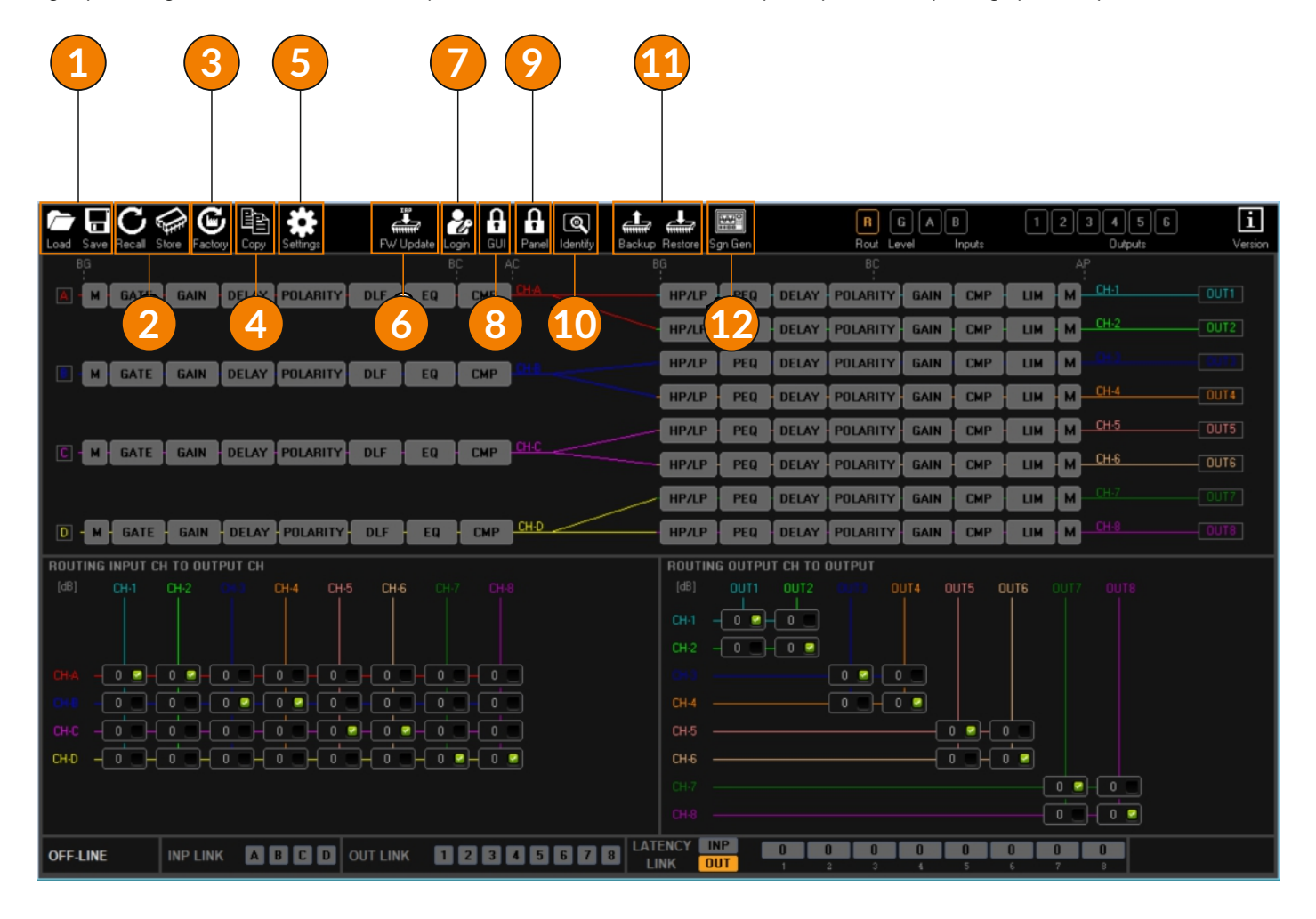

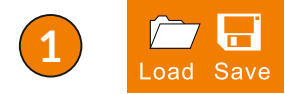

Load & Save: you can save a single preset as a PC file or load a preset from a PC file.

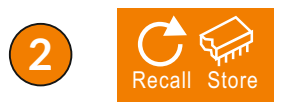

Recall & Store: read the preset from the device; store the current preset to the device.

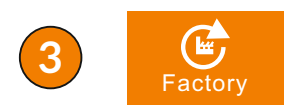

Use the **Factory (reset)** button to clear the current preset to the factory default state without affecting other presets stored in the machine.

## SOFTWARE

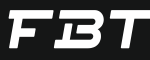

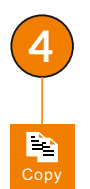

**CHANNEL FUNCTIONS COPY**: select (highlight) the channel to be copied, and select the function to be copied at the same type, then the required function can be copied to the corresponding channel.

5

**SETTINGS:** LAN, RS485, channel label, group setting, recall mode, user authority, administrator password, output antioverflow and other settings.

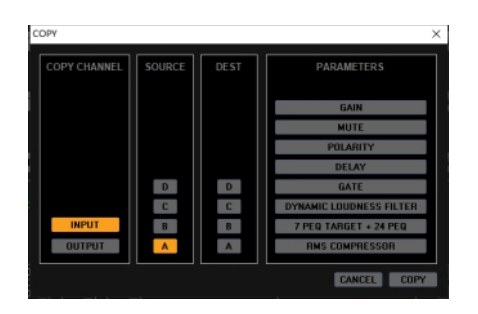

For example, copy all the contents of output 1 channel to output 3 , just follow the diagram.

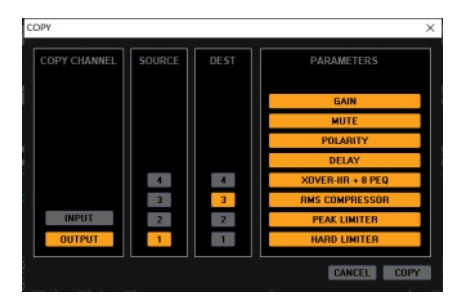

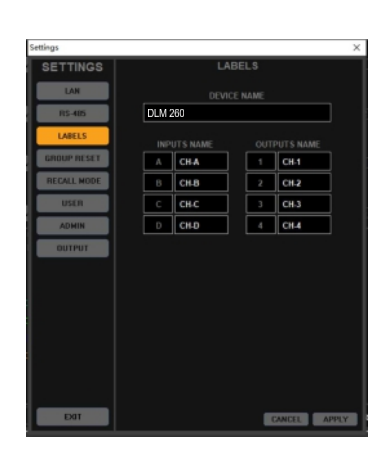

LAN SETTINGS: DLM series IP address defaults to DHCP, if you need to adjust it to a fixed IP, you need to modify it in.

|                                                            | _AN |   |   |   |     |    |   |             |   |
|------------------------------------------------------------|-----|---|---|---|-----|----|---|-------------|---|
|                                                            |     |   |   |   |     |    |   |             |   |
|                                                            |     |   |   |   |     |    |   |             |   |
|                                                            |     |   |   |   |     |    |   |             |   |
| Current IP setting                                         |     |   |   |   |     |    |   |             |   |
|                                                            | 0   |   | 0 |   | 0   |    | 0 |             |   |
|                                                            | •   |   | 0 |   | 0   |    | 0 |             |   |
|                                                            | 0   |   | 0 |   | 0   |    | 0 |             |   |
|                                                            |     |   |   |   |     |    |   |             |   |
|                                                            |     |   |   |   |     |    |   |             |   |
| STATIC IP                                                  |     |   |   | C | H   | CP |   |             |   |
|                                                            |     |   |   |   |     |    |   |             |   |
|                                                            |     |   |   |   |     |    |   |             |   |
| New IP settings                                            |     |   |   |   |     |    |   |             |   |
| New IP settings<br>IP Address:                             |     |   |   |   |     |    |   |             |   |
| New IP settings<br>IP Address:<br>Subnet Mask:             |     |   |   |   |     |    |   |             |   |
| New IP settings<br>IP Address:<br>Subnet Mask:<br>Gateway: |     | • |   |   |     | •  |   |             |   |
| New IP settings<br>IP Address:<br>Subnet Mask:<br>Gateway: |     |   |   |   |     |    |   |             |   |
| New IP settings<br>IP Address:<br>Subnet Mask:<br>Gateway: |     |   |   |   |     |    |   |             |   |
| New IP settings<br>IP Address:<br>Subnet Mask:<br>Gateway: |     |   |   |   |     | •  |   |             |   |
| New IP settings<br>IP Address:<br>Subnet Mask:<br>Gateway: |     |   |   |   | INC |    |   | ]<br>]<br>] | 5 |

SOFTWARE

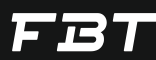

## RS485: Set the COM ID of RS485, the default is 01, the maximum is 32.

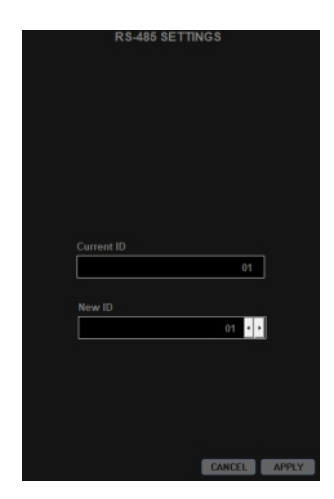

**GROUP RESET**: after using the group, the last saved group information is still in the input channel. If you need to remove it, you need to reset the required channels in the group reset.

| GROUP RESET               |
|---------------------------|
|                           |
|                           |
|                           |
|                           |
|                           |
|                           |
|                           |
| RESET CH-A GROUP SETTINGS |
| RESET                     |
| RESET CH-B GROUP SETTINGS |
| RESET                     |
| RESET CH-C GROUP SETTINGS |
| RESET                     |
| RESET CH-D GROUP SETTINGS |
| RESET                     |
|                           |
|                           |
|                           |
|                           |
|                           |
|                           |
|                           |
|                           |
|                           |

**CHANNEL LABEL**: you can set different labels for the input and output channels (involving the front panel display, only English characters and Arabic numerals are supported).

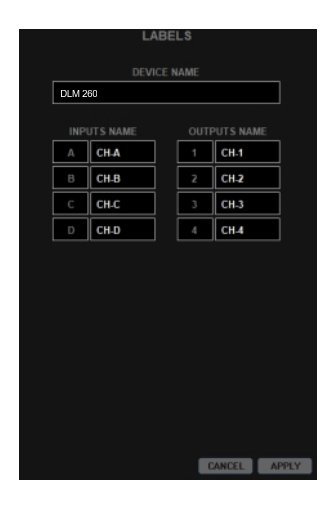

**RECALL MODE**: when recall presets from the device, if you need to keep the mute state by current setting, you can turn on this function.

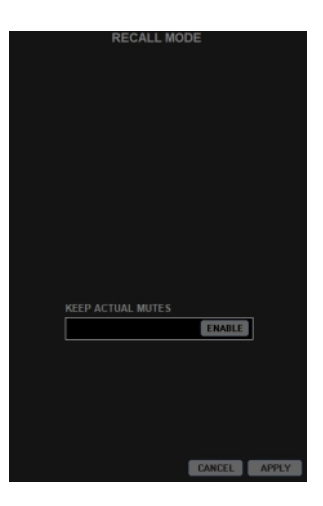

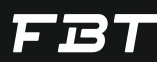

**USER AUTHORITY SETTING**: when logging in as an administrator, part or all of the output channel functions of the machine can be locked to ensure the integrity of the preset. The administrator password is 111111 by default. Click lock and log out of the administrator account. The locked items will be grayed out and cannot be modified in the software or the front panel. When the parameters are locked and hidden, the hidden area will not be visible in the software or the front panel.

For example: now the administrator has logged in, select all locked items and hide them.

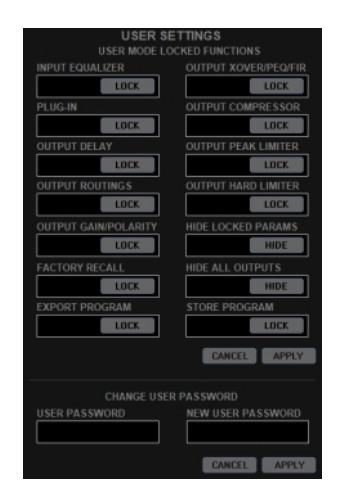

| USER S               | ETTINGS              |
|----------------------|----------------------|
| USER MODE L          |                      |
| INPUT EQUALIZER      | OUTPUT XOVER/PEQ/FIR |
| LOCK                 | LOCK                 |
| PLUG-IN              | OUTPUT COMPRESSOR    |
| LOCK                 | LOCK                 |
| OUTPUT DELAY         | OUTPUT PEAK LIMITER  |
| LOCK                 | LOCK                 |
| OUTPUT ROUTINGS      | OUTPUT HARD LIMITER  |
| LOCK                 | LOCK                 |
| OUTPUT GAIN/POLARITY | HIDE LOCKED PARAMS   |
| LOCK                 | HIDE                 |
| FACTORY RECALL       | HIDE ALL OUTPUTS     |
| LOCK                 | HIDE                 |
| EXPORT PROGRAM       | STORE PROGRAM        |
| LOCK                 | LOCK                 |
|                      | CANCEL APPLY         |
| CHANGE USE           |                      |
| USER PASSWORD        |                      |
|                      |                      |
|                      | CANCEL APPLY         |
|                      |                      |

After logging out of the administrator account, the output part / routing part becomes empty.

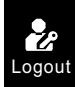

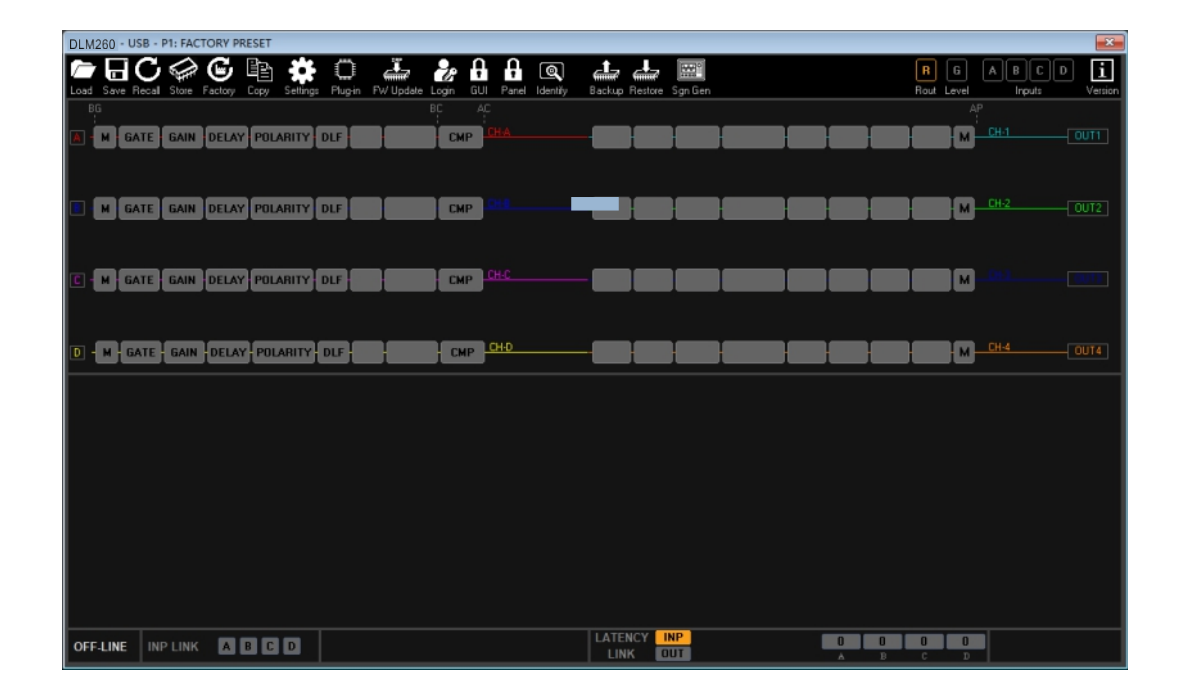

## SOFTWARE

# FBT

## ADMINISTRATOR SETTINGS: modify the administrator password

The same applies to dual-channel, that is, two channels can be applied with plug-ins and the corresponding FIR with a sampling rate of 96kHz needs to be used, and the FIR generated by a third party can be imported here (Note: the FIR filter of the input and output channels runs at 48kHz sampling rate, the audio stream is processed by FIR through down-sampling and then up-sampled back to the DSP processing chain. Similarly, the FIR convolution generated by AEQ is also running at a sampling rate of 48kHz, so here 96k FIR can only be imported from the file).

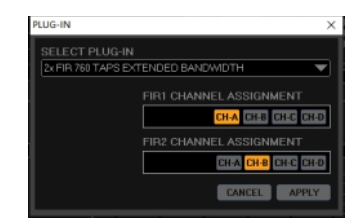

When selecting RTA and advanced signal generator.

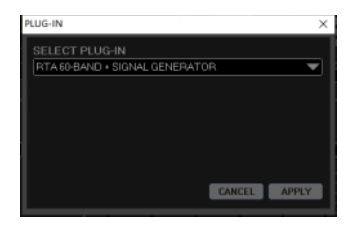

The signal generator and RTA icons will appear.

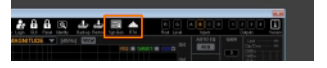

This is the main interface when the advanced generator and RTA are not selected  $% \left( {{\boldsymbol{x}_{i}}} \right) = {{\boldsymbol{x}_{i}}} \right)$ 

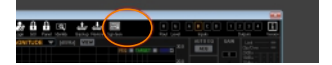

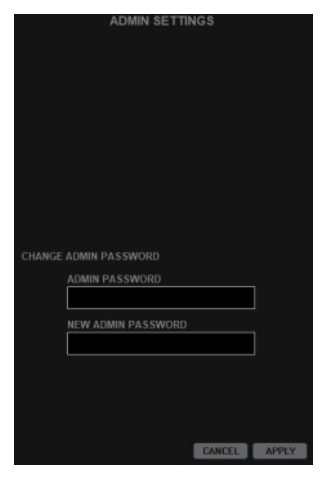

**OUTPUT SETTING**: the output setting includes a hidden Anti-Clip limiter: Max input level is +20dBu and Max output level is +18dBu, this means that when input is going over +18dBu, if no Limit process on output, the output will be clipped up to +2dB in excess.

The Anti-Clip Limiter is limiting up to +2dBu the output when input is exceeding

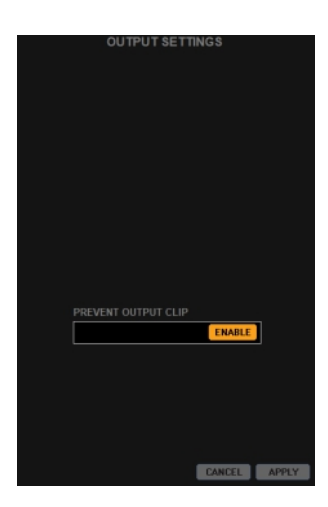

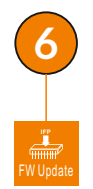

The DLM series provide firmware upgrade function, users can experience the latest version without leaving home, including new plug-ins, bug fixes, new functions, etc... At present, this function needs to be connected via a network cable.

To get the latest firmware you can visit FBT official website.

When using the USB/RS485 connection clicking on the firmware upgrade will pop up such a prompt.

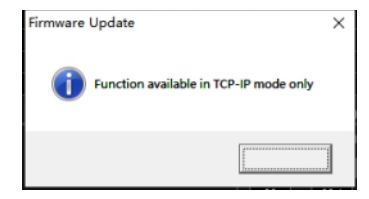

When obtaining the latest firmware IAP firmware package, click Firmware Upgrade. After the serial number and firmware version of the processor are correctly identified, select the correct firmware file "\*\*\*\*".sfu.

| Firmware Update            |                      | ×        |
|----------------------------|----------------------|----------|
| FIRMWARE VERSI             |                      |          |
| NAME                       | DLM260 - 192.168.0.1 |          |
| UNIQUE ID                  |                      |          |
| Search .stu file           |                      |          |
| Status:                    |                      | Ä        |
|                            |                      | Since?   |
|                            |                      |          |
| RBP DLM 260/03_20011007.44 |                      | RIDHB/AN |

Then Click

| Firmware Update      |                          | ×  |
|----------------------|--------------------------|----|
| FIRMWARE VERSION     |                          |    |
| NAME                 | MIF1480A - 192.168.1.9   |    |
| UNIQUE ID            | 07EB3DBBEC16             |    |
| Search .stu file     |                          | -  |
| Status:              | (                        |    |
| Firmware Update      |                          | ×  |
| FIRMWARE VERSION     |                          |    |
| NAME                 | DLM260 · 192.168.1.9     |    |
| UNIQUE ID            | 07EB3DBBEC16             |    |
| DLM260_v2.5_20211121 | Lafu 📝                   | -  |
| 20%                  | ÷.                       | i. |
|                      |                          |    |
| Firmware Update      | •                        | ×  |
| j Firmwa             | are successfully loaded! |    |

When the progress bar is completed the machine will automatically restart and the upgrade is complete.

确定

**TIPS**: The upgrade process takes about 1 minute. If the progress bar freezes or fails to enter the system after the upgrade, please retry the above steps to ensure that the machine's power supply and PC software are running normally during the upgrade process. If the upgrade fails, you need to contact your FBT sales staff.

SOFTWARE

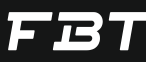

password.

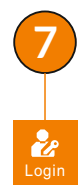

**LOGIN**: Administrator login, the administrator has the highest management authority of this

To lock the Software Interface you need to enter a user

The device panel lock need to enter the user password, the front panel is unavailable after being locked and it can be

restored after restarting the processor. When the DLM processor is online the front panel and software can be

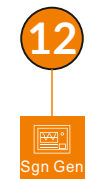

Advanced generator provides a choice of insert position, which can be selected before the input channel processing (after A/D), after the input channel processing or output (before D/A) when the input channel is selected after processing or output (before D/A), when select INPUT PRE-PROC, there are two noises: pink noise / white noise.

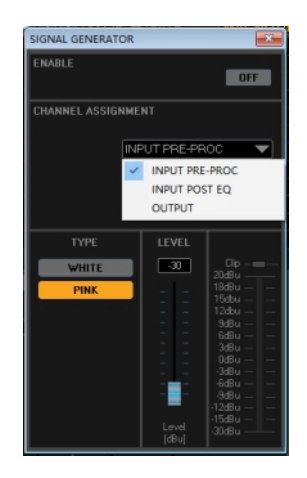

adjusted at the same time instead of locking the panel. When you have to leave your position in front of the PC sw

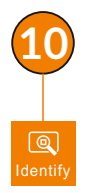

After pressing the identification button the level lights on the front panel of the corresponding device will all light up and flash for 10 seconds, which is used to quickly find the currently edited one among multiple devices. And every time the PC software is operated the three white

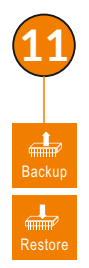

For the copy of all presets and functions of the whole machine, all 32 preset and network settings can be quickly imported into the new machine, which is very convenient for the migration or backup of the whole machine for engineering companies and OEM customers. When selecting input post EQ or output, different filter types can be selected, including filtered white noise, filtered pink noise, sine wave, sweep sine wave, etc.., which can only be sent to 1 channel of the input/output.

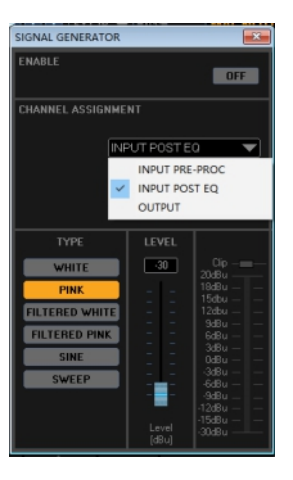

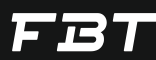

## SIGNAL ROUTING PART

**SIGNAL FLOW CHART**: Indicate the processing path after analog signal input A/D conversion, including routing status, plug-in status, etc..lt is only for display and cannot be clicked to enter the modification. If you need to make changes you can make detailed modifications in the input and output interface.

| Load Save Recall Store Factory Copy Settrops | FW Update Login GUI | Panel Identity B | 📥 📥 🖥   | n Gen          | R G A         | B C D   | 1234 !<br>0.4ce | 5678 <b>i</b> |
|----------------------------------------------|---------------------|------------------|---------|----------------|---------------|---------|-----------------|---------------|
| BG                                           | UL AL               |                  | 86      |                |               |         |                 |               |
| M GATE GAIN DELAY POLARITY                   |                     |                  | НРЛР    | PEQ DELAY      | POLARITY GAIN | CMP L   | IM M CH-1       |               |
|                                              |                     |                  | НРЛЕР   | PEQ DELAY      | POLARITY GAIN | CMP L   | IM M CH-2       |               |
| M GATE GAIN DELAY POLARITY                   | DLF EQ CMP          |                  | НРЛЕР   | PEQ DELAY      | POLARITY GAIN | CMP L   |                 |               |
|                                              |                     |                  | HP/LP   | PEQ DELAY      | POLARITY GAIN | CMP L   |                 |               |
|                                              |                     |                  | НРЛЕР   | PEQ DELAY      | POLARITY GAIN | CMP L   |                 |               |
| GATE GAIN DELAY POLARITY                     | DLF EQ CMP          |                  | HP/LP   | PEQ DELAY      | POLARITY GAIN | CMP L   | IM M CH-6       | OUT6          |
|                                              |                     |                  | НРЛР    | PEQ DELAY      | POLARITY GAIN | CMP L   | IM M CH-7       |               |
| D M GATE GAIN DELAY POLARITY                 | Y DLF EQ CMP        | СН-О             | HP/LP   | PEQ DELAY      | POLARITY GAIN | CMP L   | IM M CH-8       |               |
| ROUTING INPUT CH TO OUTPUT CH                |                     |                  | ROUTING | OUTPUT CH TO ( |               |         |                 |               |
| [48] CH-1 CH-2 CH-3 CH-4 CH                  |                     |                  |         |                |               |         |                 |               |
|                                              |                     |                  |         |                |               |         |                 |               |
|                                              |                     |                  |         | 0 - 0 2        |               |         |                 |               |
|                                              |                     |                  |         |                |               |         |                 |               |
|                                              |                     |                  |         |                |               |         |                 |               |
|                                              |                     | ]                |         |                |               | 0 🖸 - 0 |                 |               |
|                                              |                     |                  |         |                |               |         |                 |               |
|                                              |                     |                  |         |                |               |         |                 |               |
|                                              |                     |                  |         |                |               |         |                 |               |
| OFF-LINE INP LINK A B C D                    | OUT LINK 1 2 3      | 5 6 7 8          |         |                |               | 0 0     | 0 0             |               |

| ROUTING | i input c | н то оит | ГРИТ СН  |           |           |          |          |     |
|---------|-----------|----------|----------|-----------|-----------|----------|----------|-----|
| [dB]    |           |          |          |           |           |          |          |     |
|         |           |          |          |           |           |          |          |     |
|         |           |          |          |           |           |          |          |     |
|         |           |          |          |           |           |          |          |     |
|         |           |          | -        | <u> </u>  | <u> </u>  | <u> </u> | -        |     |
| UHA -   |           |          |          |           |           |          | <u> </u> |     |
| 018 -   |           | 0        | 0 🞴      | 0 🞴       | 0         | 0        | 0        | 0   |
| 0110    |           | 5        | 5        | -         |           |          | 5        | 5   |
| UH-C -  | مع        | <u> </u> | <u> </u> | <u></u> H | _ <u></u> | <u> </u> | щен      |     |
| CH-D -  |           | o H      | 0        | 0 0 4     | 0 0       | 0 EH     | 0 🖬      | 0 🖸 |
|         |           |          |          |           |           |          |          |     |

In the input matrix you can arbitrarily route the signal from the input processing channel to the output processing channel. The default sending volume is OdB which is equivalent to group output. When choosing different sending volume it is equivalent to real Mixing Matrix sending.

| ROUT | ING OUTPUT CH TO ( | DUTPUT |     |       |     |     |      |
|------|--------------------|--------|-----|-------|-----|-----|------|
| [dB] |                    |        |     |       |     |     | OUTS |
| CH-1 |                    |        |     |       |     |     |      |
| CH-2 | -002               |        |     |       |     |     |      |
| 043  |                    | 0 🞴    | 0   |       |     |     |      |
| CH-4 |                    |        | 0 🞴 |       |     |     |      |
| CH-5 |                    |        |     | 0 🖬 - | 0   |     |      |
| CH-6 |                    |        |     |       | 0 🖸 |     |      |
| CH-7 |                    |        |     |       |     | 0 🞴 | 0    |
| CH-8 |                    |        |     |       |     |     | 0 🖸  |

Similarly, the output matrix is responsible for routing the output channel to the physical output channel. The clever use of input and output routing can achieve powerful functions that cannot be achieved by conventional processors, such as multi band compression.

# FBT

In example, use the processor A channel input, the output channel 1 is connected to a 2 way passive speaker and the route is a shown in the above figure. The output channel uses a DLM Linear phase filter to perform a virtual X-over on the speaker (it is better to know the crossover point), so that different compressor activation thresholds can be set for the high and low drivers and, at the same time, this setting will not destroy the original amplitude and phase of the speaker can add some color or an extra protection as required.

The channel level page displays the input post-A/D and output pre-D/A signal levels of all channelsa, corresponding to the physical level meter on the front panel, where you can intuitively adjust the channel level and mute.

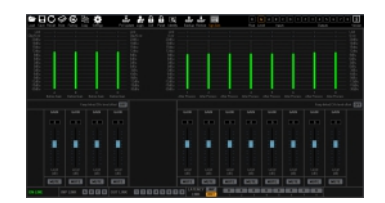

A new function called "keep linked CHs level offset" has been added. The conventional linkage channel will link the level faders together. For some active speakers the output level ratio should remain the same. When this happens select "keep linked CHs level offset".

| <br>- | <br> | <br> | - |  |  |  |     |
|-------|------|------|---|--|--|--|-----|
|       |      |      |   |  |  |  |     |
|       |      |      |   |  |  |  |     |
|       |      |      |   |  |  |  |     |
|       |      |      |   |  |  |  |     |
|       |      |      |   |  |  |  |     |
|       |      |      |   |  |  |  |     |
|       |      |      |   |  |  |  |     |
|       |      |      |   |  |  |  |     |
|       |      |      |   |  |  |  |     |
|       |      |      |   |  |  |  |     |
|       |      |      |   |  |  |  |     |
|       |      |      |   |  |  |  |     |
|       |      |      |   |  |  |  | 1.0 |
|       |      |      |   |  |  |  |     |
|       |      |      |   |  |  |  |     |
|       |      |      |   |  |  |  |     |

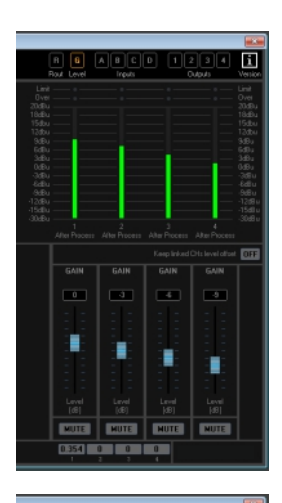

The specific method is to assume that the output channels need to be

linked. When the output channel linkage is turned on, turn on the "keep

linked CHs level offset" at the red circle, so that the output channel can be

linked while maintaining the original ratio.

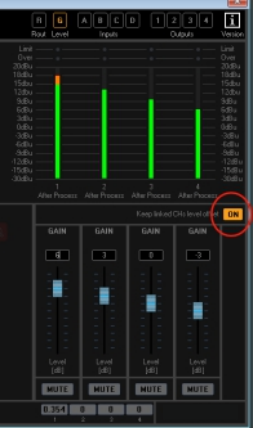

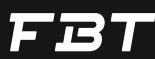

## **INPUT PART**

Input channel processing includes noise gate, DLf, equalizer, compressor, delay.

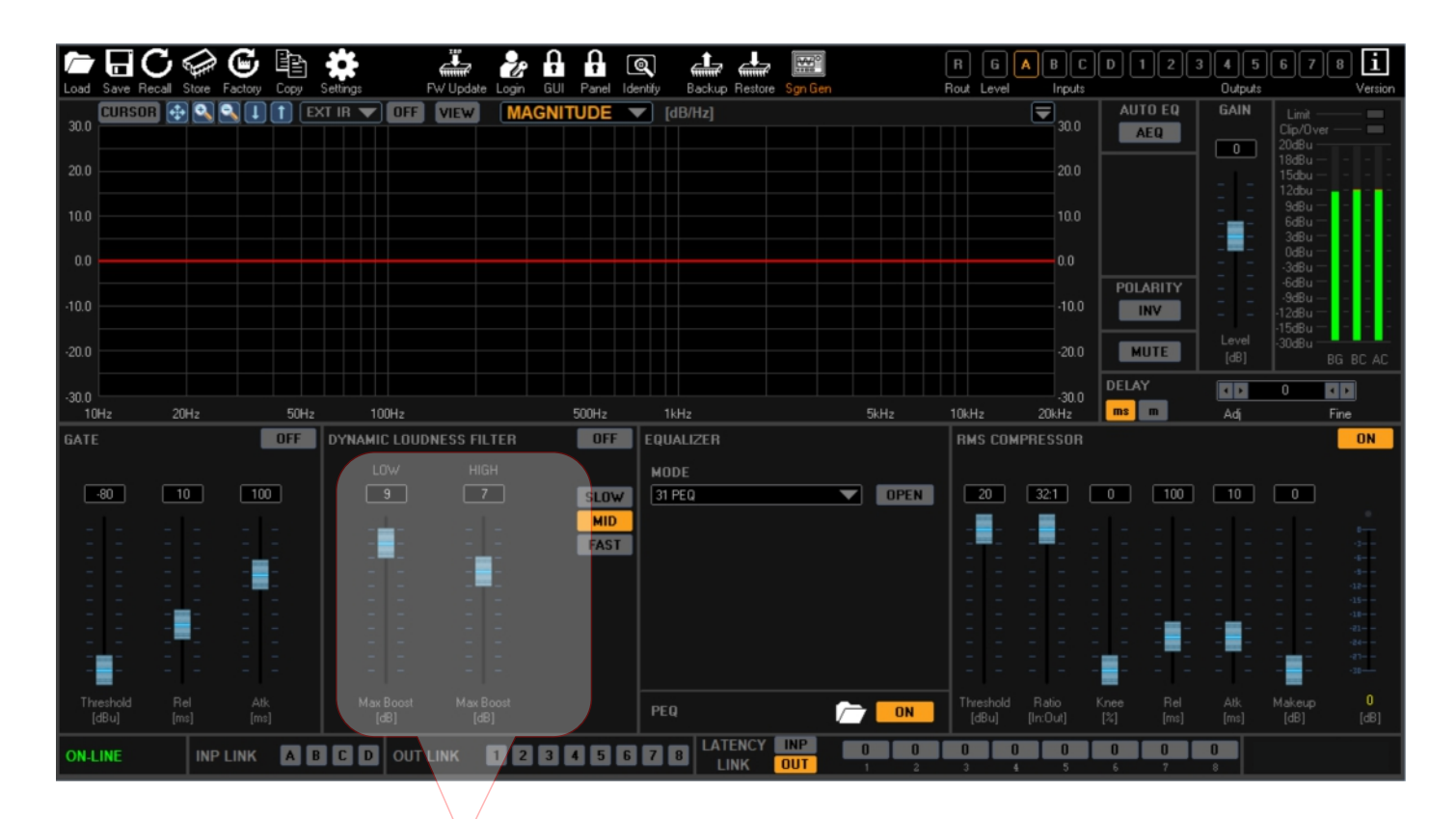

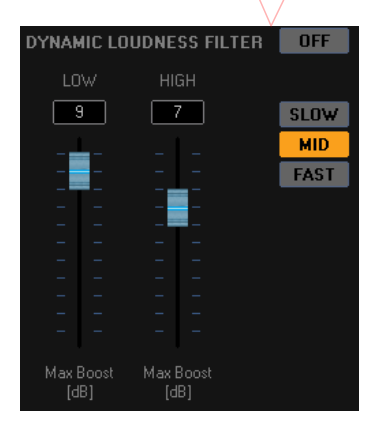

### PROCESS 1 DYNAMIC LOUDNESS FILTER:

Working principle: according to the human ear equal loudness curve when the sound pressure is low, the ultra-low and ultra-high frequencies are increased; as the sound pressure level increases, the increase ratio approaches 0, so that a more average sound pressure level can be obtained Sense of hearing.

How to set: First set the maximum allowable boost level, the default is 9dB for low frequency, 7dB for high frequency and the maximum boost is 10dB. At the same time there are three start-up speeds to choose from to adapt to different styles of music.

## PROCESS 2 VARIABLE EQUALIZER CONFIGURATION

CONTAINS FOUR CATEGORIES.

| EQUA  | LIZER                      |
|-------|----------------------------|
| MOD   |                            |
| 31 PE | Q OPEN                     |
| ~     | 31 PEQ                     |
|       | 7 PEQ TARGET + 24 PEQ      |
|       | 13 PEQ + FIR               |
|       | 7 PEQ TARGET + 6 PEQ + FIR |
|       |                            |
|       |                            |
|       |                            |
| PEQ   | C ON                       |

**31 BANDS OF PEQ**. PEQ with enough bands the default Q value is 10.5, which is equivalent to 31 bands of graphic equalization (GEQ), in fact, the frequency Q value of each band of equalization and even the filter type can be changed.

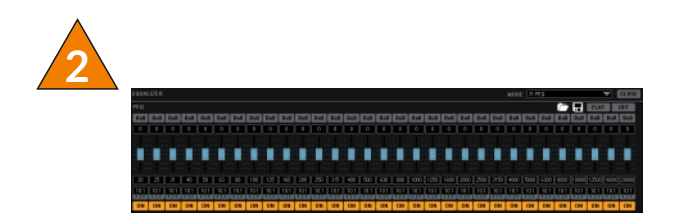

**7 BANDS TARGET EQ AND 24-BANDS PEQ.** The design purpose of target EQ is that users can create a small preset that is different from the overall presentation, which can be used for room acoustic correction and stored and recalled independently, which is very convenient.

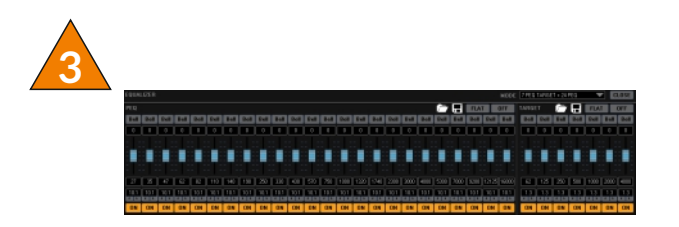

**13 BANDS PEQ+512-TAPS FIR FILTER**. When you need to use FIR filter on the input channel, you can select this option to provide users with FIR correction at the input, which is suitable for AEQ room

Note: This FIR filter is 48kHz sampling rate 512 taps. Since the overall sampling rate is 96kHz, the sampling rate will down to 48kHz before FIR and after processing, the sampling rate will be re-extended back to 96kHz.

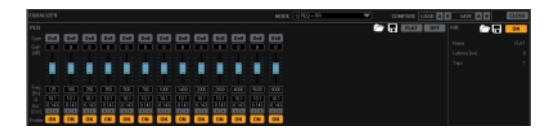

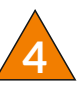

6-BANDS PEQ+7-BANDS TARGET EQ+512 TAPS FIR FILTER. The most complete type, can do almost all the EQ configurations you need.

|                                     |             | WORL INCOME. INCOME. | COMPANY LEAD CONTRACT DECCE |
|-------------------------------------|-------------|----------------------|-----------------------------|
|                                     |             |                      |                             |
|                                     | 1a4 (22) (2 |                      |                             |
|                                     | 140 C       |                      | Laborated by                |
| the state of the state of the state | 1.1         |                      | Tau I                       |
|                                     |             |                      |                             |
|                                     |             |                      |                             |
| AND 100 1001 1000 1000              |             |                      |                             |
|                                     |             |                      |                             |
| 00 00 00 00 00 00                   |             | 0 00 00 00 00 0      |                             |
|                                     |             |                      | M .                         |

There are as many as 16 types of filters. In addition to the most conventional Bell filter, it also includes high-shev/low-shev/high-low-pass/notch/all-pass, etc.., which can be selected as well.

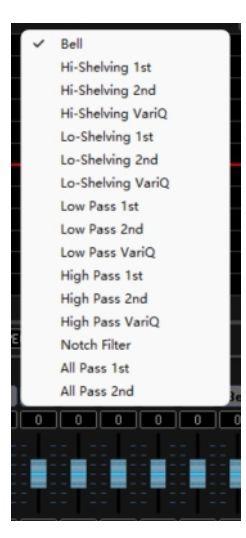

FB

**PROCESS 3 COMPRESSOR:** Conventional compressors will provide: threshold, attack time, ratio, release time, gain compensation, soft and hard

The Delay alignment option is provided in the lower right corner of the software, which can be used to align the delays generated by FIR filters with different latency applied to the different channels.

On

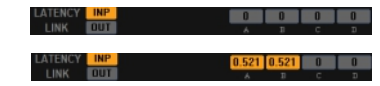

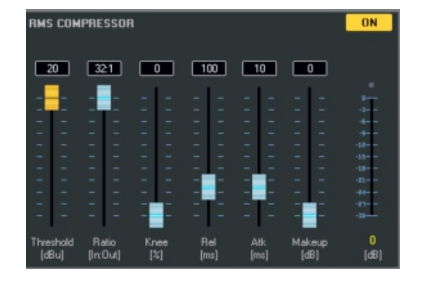

The compressor is a very important part of audio processing. It can change the timbre of our output audio or make the sound stable.

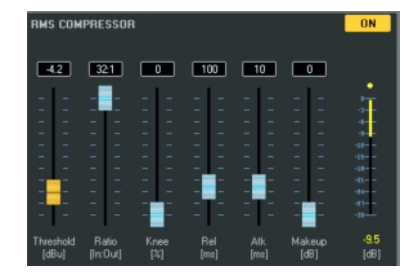

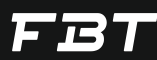

## **OUTPUT SECTION**

The overall overview of the output section including crossover, polarity, delay, gain, equalizer, RMS compressor, peak limiter, hard limiter, etc..

| ┣ 🖬 🖸 🗇 🕲                      |                           |                               | 7                                          | R G A B C                        | D 1 2 3 4 5 6 7 8 i                                |
|--------------------------------|---------------------------|-------------------------------|--------------------------------------------|----------------------------------|----------------------------------------------------|
| Load Save Recall Store Factory | y Copy Settings Fw/Update | Login GUI Panel Identify Back | up Restore Sgn Gen                         | Rout Level Inputs                | Outputs Version                                    |
| CURSOR 🔁 🔍 🔍 🚺                 | EXT IR 🔽 OFF VIEW         | MAGNITUDE 🔽 [dB/Hz]           |                                            |                                  | AUTO EQ GAIN Limit                                 |
| 30.0                           |                           |                               |                                            | 30.0                             | AEQ Over                                           |
| 20.0                           |                           |                               |                                            | 20.0                             | CHANNEL 0 20080<br>18d8u                           |
| 20.0                           |                           |                               |                                            |                                  | PRESET 15dbu                                       |
| 10.0                           |                           |                               |                                            |                                  | 🗁 🗔     9dBu                                       |
|                                |                           |                               |                                            |                                  | 3dBu                                               |
| 0.0                            |                           |                               |                                            | 0.0                              |                                                    |
| 10.0                           |                           |                               |                                            | 10.0                             | POLARITY                                           |
| -10.0                          |                           |                               |                                            |                                  | INV                                                |
| -20.0                          |                           |                               |                                            | -20.0                            | MUTE [dB] -30dBu BG BC AP                          |
|                                |                           |                               |                                            |                                  |                                                    |
| -30.0                          | 50U- 100U-                | E00U- 11-U-                   |                                            | -30.0                            |                                                    |
|                                |                           |                               | окна                                       | TUKHZ ZUKHZ                      | Ad Fine                                            |
| OUT MODE XOVER-IIR + 8 P       | ЕЦ СОМРАІ                 | E LOAD A B SAVE A B           | RMS COMPRESSOR                             |                                  | OFF PEAK LIMITER OFF                               |
|                                | EQUALIZER                 | FLAT ON                       |                                            |                                  |                                                    |
| HIGH PASS FILTER               | Type AP-1 Bell Bell       | Bell Bell Bell Bell           |                                            |                                  |                                                    |
|                                | Gain 0 0 0                |                               |                                            |                                  |                                                    |
| Slope/Type Bypass              |                           |                               |                                            |                                  |                                                    |
|                                |                           |                               |                                            |                                  | -12                                                |
| LOW PASS FILTER                |                           |                               |                                            |                                  |                                                    |
| Frequency [Hz] 20000           | Freq 226 62 125           | 250 500 1000 2000 4000        |                                            |                                  | -21                                                |
| Slope/Type Rupace              | Hz] 336 62 123            |                               |                                            |                                  | 41 41                                              |
| bypass                         | BW 0.19 0.143 0.143       | 0.143 0.143 0.143 0.143 0.143 |                                            |                                  |                                                    |
|                                |                           |                               | Threshold Ratio Knee<br>[dBu] [In:Out] [%] | Rel Atk Makeup<br>[ms] [ms] [dB] | Threshold Rel Atk 0      IdBu [dBu] [ms] [ms] [dB1 |
|                                |                           |                               |                                            | (m) (m) (d)                      | test food fund fund (oo)                           |
| ON-LINE INP LINK               | A B C D OUT LINK          | 12345678                      |                                            |                                  | 5 7 8                                              |

Process 1. Linear phase filter / FIR filter / FIR + IIR

The conventional IIR filter maintains the slope of the analog filter, but will produce a phase deviation. The higher the order, the more the phase shift, which in turn causes magnitude problems.

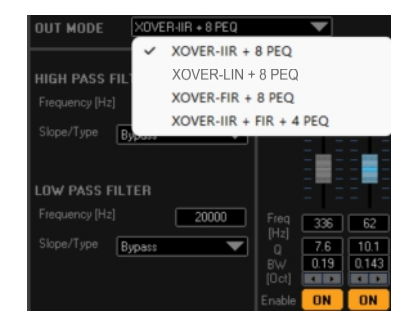

SOFTWARE

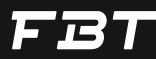

In the high and low pass filters of IIR we provide three types of traditional Butterworth / Linkwitz-Riley / Bessel slopes ranging from -6dB/oct to -48dB/oct.

The Linear Phase Filters replicate exactly the slope of the analog filter (LR24 / LR48), there by keeping the phase Linear and easily coupling the phase at the crossover point.

| 0.0   |           | ~     | Bypass        |
|-------|-----------|-------|---------------|
|       |           |       | - 6 dB/oct BW |
| -10.0 |           |       | -12dB/oct BW  |
|       |           |       | -12dB/oct LR  |
| -20.0 |           |       | -12dB/oct BS  |
|       |           |       | -18dB/oct BW  |
| -30.0 |           |       | -24dB/oct BW  |
| 10    | Hz        |       | -24dB/oct LR  |
| OUT   | MODE      |       | -24dB/oct BS  |
|       |           |       | -36dB/oct BW  |
| HIGH  | PASS F    |       | -36dB/oct LR  |
| Frequ | ency [Hz] |       | -48dB/oct BW  |
| Slope | /Туре     |       | -48dB/oct LR  |
|       |           |       |               |
| LOW   | PASS FI   | ILTER |               |
| Frequ | ency [Hz] |       | 20000         |
| Slope | /Туре     | Bypas | :: 💌          |
|       |           |       |               |
|       |           |       |               |
|       |           |       |               |

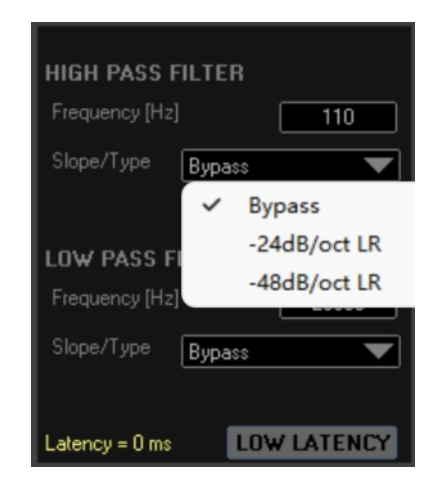

After the low latency mode is turned on, the delay caused by the latency coming with Linear Phase Filters can be further reduced, but the disadvantage is that the in band ripple close to the knee will increase from the default  $\pm$  0/01% to  $\pm$ 0.5dB will be generated at the crossover point. However this is not enough to affect the hearing.

| OUT MODE                |
|-------------------------|
| XOVER-MIR + 8 PEQ       |
|                         |
| HIGH PASS FILTER        |
| Frequency [Hz]          |
| Slope/Type -24dB/oct LR |
| LOW PASS FILTER ON      |
| Frequency [Hz] 20000    |
| Slope/Type Bypass       |
| Latency = 1.58 ms       |

For the FIR filter two modes can be selected, FIR+8 segment PEQ, FIR+IIR high and low pass with a slope of up to -24dB + 4 segment PEQ.

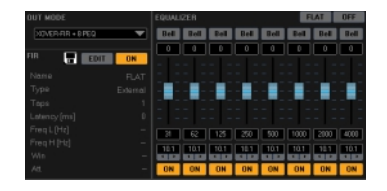

You can use a simple FIR filter +8 segment PEQ or you can choose a FIR+IIR mixed mode +4 segment PEQ. There are always a variety of solutions that are suitable for your use scenario.

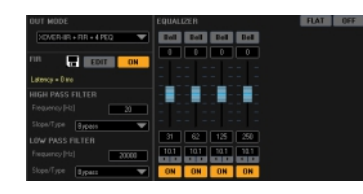

Click Edit to enter the FIR editing options

| OUT MODE     |          |          |
|--------------|----------|----------|
| XOVER-FIR +  | 8 PEQ    |          |
|              | $\frown$ |          |
| FIR 📕        | EDIT     | ON       |
| Name         | $\smile$ | FLAT     |
| Туре         |          | External |
| Taps         |          |          |
| Latency [ms] |          |          |
| Freq L [Hz]  |          |          |
| Freq H [Hz]  |          |          |
| Win          |          |          |
| Att.         |          |          |

Provides three guides of high-pass / low-pass / band-pass, you can enter the frequency that needs to be band-passed according to your needs, choose more or less taps, slopes from -20dB to -120dB/oct, and multiple window function types. Click save at the red circle (here we use band pass filter as an example).

| arrest P.R PLAP | _    |                              | ×                                       |
|-----------------|------|------------------------------|-----------------------------------------|
|                 |      | Sen Tues Art (M) Vieles Tues | top 0 there is begins a data topic ante |
|                 |      |                              | *                                       |
|                 |      |                              |                                         |
|                 |      |                              | *                                       |
| -               |      |                              |                                         |
|                 |      |                              |                                         |
|                 |      |                              | -                                       |
| 13<br>294       | 130% | . 4.01400                    | Kin Xin                                 |
|                 |      |                              |                                         |

If you need to use external FIR coefficient import, you can select "EXT" in the red circle here, click enter to import FIR coefficient file.

|         | 2      | 27 · 07 · 020               | 1000 | Per      sector |
|---------|--------|-----------------------------|------|-----------------|
| •       | iAndre | Non Tage Set (4) Weden Tage | 414  | Logiko salite   |
|         |        |                             |      |                 |
|         |        |                             |      |                 |
|         |        |                             |      | · · · · ·       |
|         |        |                             |      | •               |
|         |        |                             |      |                 |
|         |        |                             |      |                 |
| <b></b> | 21T    |                             |      |                 |
|         |        |                             |      |                 |

External FIR supports three format of FIR coefficients, namely ".csv", ".txt", ".saf". The first two file formats can be generated by mainstream FIR convolution software and the ".saf" file can be saved and generated from AEQ in the processor. It should be noted that the FIR filter in the input and output part of the DLM series works at a sampling rate of 48kHz and a maximum of 512 taps.

The FIR filter in the plug-in works at a sampling rate of 96kHz and a maximum of 1536 taps.

Compatible FIR convolution software has been tested: rePhase, FIR Designer, FIR Capture, Filter hose.

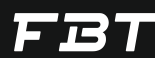

The output part provides three levels of compression limiter settings, namely RMS compressor, which can be used to set the compression option of the average level over a period of time. When the compression ratio high, it is the limiter.

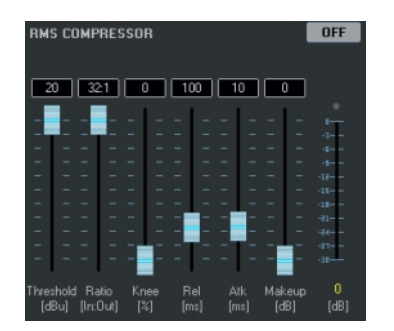

The peak limiter has a very low attack time and quickly suppresses the burst signal. It can be used to limit the maximum displacement of the speaker voice coil in conjunction with the X-max-voltage data given by the speaker manufacturer.

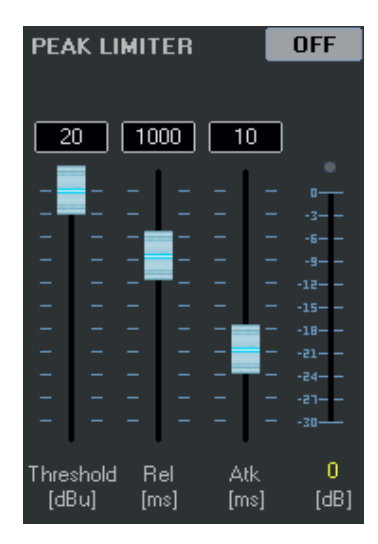

# FBT

## **SPECIFICATIONS & DATA**

#### GENERAL

Input Impedance Output Impedance Max. Input Level Max. Output Level Crosstalk Sample Rate Signal to Noise Ratio Noise Floor Common Mode Rejection Ratio Frequency Response THD (+4dBu 1kHz) Mains Voltage Range Nominal Power Consumption

## CONNECTORS\_

Audio Input Audio Output Ethernet RS485 USB Mains

## PHYSICAL

Height Width Depth Weight 20K Ohm balanced 100 Ohm +20dBu +18dBu < -95dB 48kHz > 116dB (A weighted) < -95dB (A weighted) 60dB 20Hz - 20kHz +0.3dB < 0.003% 90 - 240Vac / 50-60Hz 30W

2 x 3 (4 x 3) pin female XLR 6 x 3 (8 x 3) pin male XLR shielded RJ45, Dynamic or Static IP 2 x RJ45 1 x USB "B" 3 pin IEC

1U (44mm) (1.75") 482mm (19") 230mm (9.1") 3.0kg (6.6 lb)

| PROCESSING              |                                                                                                    |
|-------------------------|----------------------------------------------------------------------------------------------------|
| Signal Generator        | White/Pink noise - Level range: -30dBu +10dBu                                                                                                    |
| Input & Output Gain     | -18dB +12dB, step 0.1dB                                                                                                    |
| Noise Gate              | Threshold: -80dBu -45dBu                                                                                                    |
|                         | Attack time: 1ms 1000ms                                                                                                    |
|                         | Release time: 1ms 1000ms                                                                                                    |
| Dynamic Loudness Filter | Gain range: 0dB -10dB                                                                                                    |
| -                       | Attack speed: fast/medium/slow                                                                                                    |
| Parametric EQ           | Input channels up to 31 optional types of EQ                                                                                                    |
|                         | Output channels up to 8 optional types of EQ                                                                                                    |
| Optional Filter types   | Bell classic and constant Q filter, 1st order high Shelf filter,<br>2nd order high Shelf filter, Variable Q high Shelf filter,<br>1st order low Shelf filter, 2nd order low Shelf filter, Variable<br>Q low Shelf filter, 1st order low-pass filter, 2nd order<br>low-pass filter, Variable Q low-pass filter, 1st order high-pass<br>filter, 2nd order bith page filter, Versieht, 0 bith page filter |
|                         | Band pass filter, notch filter, 1st order all-pass filter,<br>2nd order all-pass filter, with variable O value                                                                                                    |
| Center Frequency        | Adjustable within the frequency range of 20Hz-20kHz with a step accuracy of 1Hz                                                                                                    |
| Q value / Bandwidth     | The Q value range of Bell filter is 0.4 - 128, the step is 0.01, the range of the Q value of the Chevron/highpass/lowpass filter is 0.1 - 5.1 and the step is 0.01, the value range of bandpass /notch filter Q is 4 - 104 and step is 1                                                                                                    |
| EQ Gain range           | -15dB +15dB                                                                                                    |
| IIR Crossover Filter    | Butterworth slope: 6/12/18/24/36/48dB per octave, Bessel<br>slope: 12/24dB per octave, Linkwitz-Riley slope:<br>12/24/36/48dB per octave                                                                                                    |
| Linear Phase Filter     | Linkwitz-Riley: 24/48dB per octave                                                                                                    |
| FIR Crossover Filter    | Type: high pass/low pass/band pass/external import Taps<br>range: 256 - 512, slope range 21 - 120dB per octave Time<br>window type: Rect/Sinc/Keiser/Hanning/Hamming/Blackman/<br>Blackman-Harris/Blackman-Nuttal/Nuttal/Keiser-Bessel/Sine                                                                                                    |
| RMS Compressor          | Starting threshold range: -10dBu +20dBu<br>Compression ratio range: 2 32:1<br>Soft and hard knee: 0 - 100%<br>Attack time: 0.1ms - 1000ms<br>Release time: 10ms - 15000ms<br>Coin sempanation: Max 12dP                                                                                                    |
| Peak Limiter            | Gain compensation: Max 1208<br>Threshold range: -10dBu +20dBu<br>Attack time: 1ms - 1000ms<br>Release time: 10ms - 3000ms                                                                                                    |
| Delay                   | The adjustable delay time of each input channel + output channel is 452ms, step accuracy 0.0104ms                                                                                                    |
| FIR Filter              | Each input channel and output channel can import FIR filter with 48kHz sampling rate and 512 taps                                                                                                    |

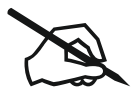

| <br> | <br> |
|------|------|
| <br> | <br> |
| <br> | <br> |
| <br> | <br> |
| <br> | <br> |
| <br> | <br> |
| <br> | <br> |
| <br> | <br> |
| <br> | <br> |
| <br> | <br> |
| <br> | <br> |
| <br> | <br> |
| <br> | <br> |
| <br> | <br> |
| <br> | <br> |
| <br> | <br> |
| <br> | <br> |
| <br> | <br> |
| <br> | <br> |
| <br> | <br> |
| <br> | <br> |
| <br> | <br> |
| <br> | <br> |
| <br> | <br> |
| <br> | <br> |
|      |      |

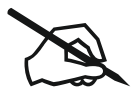

| <br> | <br> |
|------|------|
| <br> | <br> |
| <br> | <br> |
| <br> | <br> |
| <br> | <br> |
| <br> | <br> |
| <br> | <br> |
| <br> | <br> |
| <br> | <br> |
| <br> | <br> |
| <br> | <br> |
| <br> | <br> |
| <br> | <br> |
| <br> | <br> |
| <br> | <br> |
| <br> | <br> |
| <br> | <br> |
| <br> | <br> |
| <br> | <br> |
| <br> | <br> |
| <br> | <br> |
| <br> | <br> |
| <br> | <br> |
| <br> | <br> |
| <br> | <br> |
|      |      |

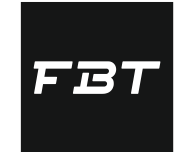

FBT ELETTRONICA SPA Via Paolo Soprani 1 - 62019 RECANATI - ITaly Tel. 071750591 - Fax. 071 7505920 emai: info@fbt.it - www.fbt.it